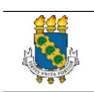

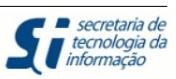

# <u>MANUAL TREINAMENTO</u> PROCESSO SELETIVO - STRICTU SENSO

# Sumário

| 1. Atividades do Coordenador           | 2  |
|----------------------------------------|----|
| 1.1 Cadastrar Processo Seletivo        | 2  |
| 1.2 Alterar Processo Seletivo          | 9  |
| 1.3 Gerenciar Inscrições               | 12 |
| 1.4 Gerenciar Resultado                |    |
| 1.5 Gerenciar Aprovados                | 16 |
| 1.5.1 Convocar Suplente                | 21 |
| 1.6 Exclusão de Ingressantes           | 22 |
| 2. Atividades do Gestor (PRPPG)        | 24 |
| 3. Atividades do Aluno.                |    |
| 4. Questionário para Processo Seletivo | 36 |
|                                        |    |

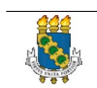

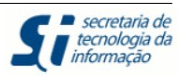

### 1. Atividades do Coordenador

No primeiro capítulo desse manual, mostraremos a sequência de atividades que o coordenador deve executar para gerir o Processo Seletivo Stricto Sensu.

Aqui identificaremos os passos iniciais para que tenhamos acesso ao portal do Coordenador Stricto Sensu.

### 1.1 Cadastrar Processo Seletivo

| UFC - SIGAA - Sistema Integrado                                                                                                    | de Gestão de Atividades Ac                                           | adêmicas                                                                               |                                                                 | Tempo de                                                       | Sessão: 01:29 SAIR            |
|----------------------------------------------------------------------------------------------------|----------------------------------------------------------------------|----------------------------------------------------------------------------------------|-----------------------------------------------------------------|----------------------------------------------------------------|-------------------------------|
| LIDIANY KARLA AZEVEDO RODRIGUES 🍰                                                                                                    |                                                                      | Semestre atual: 2012.2                                                                 | 2 🥥 Módulos                                                     | 🍏 Caixa Postal                                                 | 🍗 Abrir Chamado               |
| DEPARTAMENTO DE ODONTOLOGIA RESTAURADO                                                                                                    | RA (11.00.01.17.06)                                                  |                                                                                        | 📲 Menu Docente                                                  | 🔗 Alterar senha                                                | 🥝 Ajuda                       |
| O sistema diferencia                                                                                                    | letras maiúsculas de minúscul                                        | ATENÇÃO!<br>as APENAS na senha, portar<br>que no cadastro.                             | nto ela deve ser digitada d                                     | da mesma maneira                                               |                               |
| SIGAA<br>(Acadêmico)                                                                                                    | SIPAC<br>(Administrativo)                                            | (Recur                                                                                 | SIGPRH<br>sos Humanos)                                          | SIGA<br>(Administração                                         | <b>DMIN</b><br>e Comunicação) |
|                                                                                                    | Perdeu o e-mail de confirmaç<br>Esqueceu o logi<br>Esqueceu a senl   | ao de cadastro? Clique aqu<br>in? Clique aqui para recuj<br>ha? Clique aqui para recuj | ul para recuperá-lo.<br>perá-lo.<br>perá-la.                    |                                                                |                               |
|                                                                                                    | Entrar no Sistem                                                     | าล                                                                                     |                                                                 | 1                                                              |                               |
|                                                                                                    | Usuário: lie                                                         | dianykarla                                                                             |                                                                 |                                                                |                               |
|                                                                                                    | Senha: •                                                             |                                                                                        |                                                                 |                                                                |                               |
|                                                                                                    |                                                                      | Entrar                                                                                 |                                                                 |                                                                |                               |
| Professor ou F<br>caso ainda não possua<br>clique no lini<br>Cadastr                                                                                                    | <b>uncionário,</b><br>cadastro no SIGAA,<br>« abaixo.<br><b>e-se</b> |                                                                                        | Alu<br>caso ainda não poss<br>دانوبو clique no l<br>کی<br>Cadas | ino,<br>ia cadastro no SIGAA<br>ink abaixo.<br>St <b>re-se</b> | v                             |
| oge Este sistema d<br>Mara visualization and the sistema de la constantia de la constantia de | leve ser visualizado utilizar<br>r documentos é necessário<br>Porta  | ndo o Mozilla Firefox, par<br>utilizar o Adobe Reader,                                 | a baixá-lo e instalá-lo<br>para baixá-lo e instali              | , clique aqui.<br>á-lo, clique aqui.                           |                               |
| SIGAA   Copyrig                                                                                                    | porta<br>ht © 2006-2012 - Secretaria de Tec                          | nologia da Informação - UFC - (8                                                       | 5) 3366-9999 - bdserver-dese                                    | nvolvimento1                                                   |                               |
|                                                                                                    | Ilustração 1:                                                        | Tela inicial Port                                                                      | al SIGAA                                                        |                                                                |                               |

Efetuado o login, temos acesso ao Portal do Coordenador do Curso. Veja na figura abaixo:

| Manual de Treinamento<br>Processo Seletivo – Stricto Sensu | secretaria de<br>tecnologia da<br>informação |
|------------------------------------------------------------|----------------------------------------------|
|                                                            |                                              |

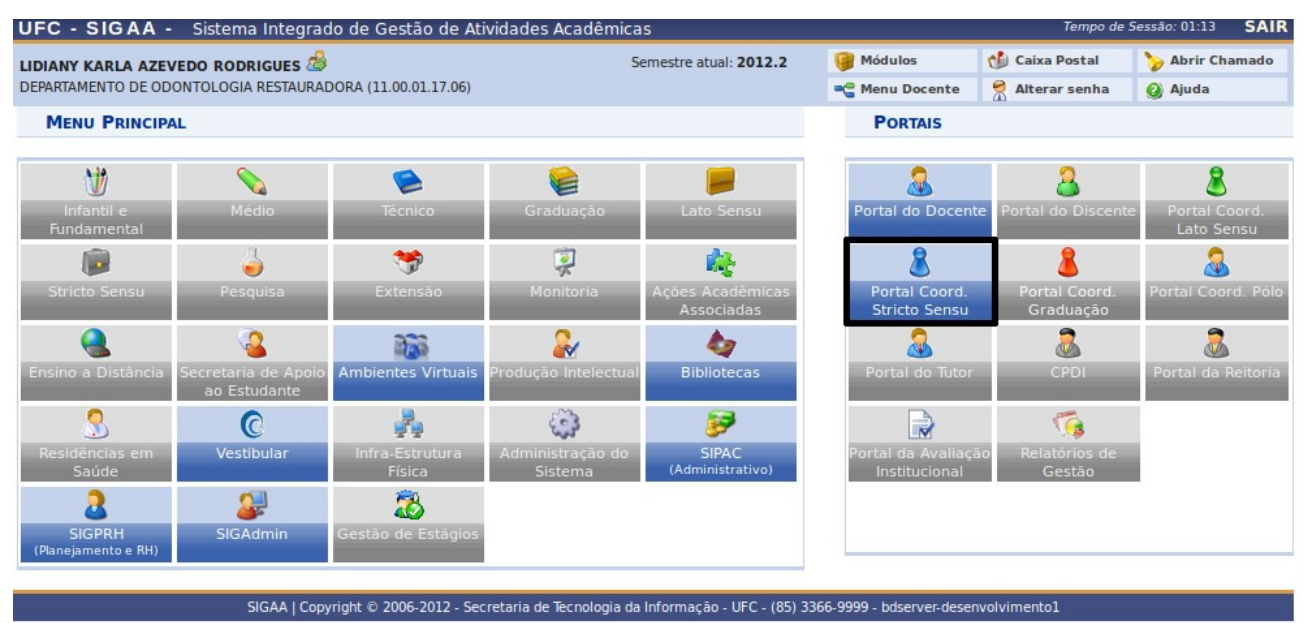

Ilustração 2: Portal do Coordenador Curso

Para acessar o Portal do Stricto Sensu, clicar no ícone em destaque acima.

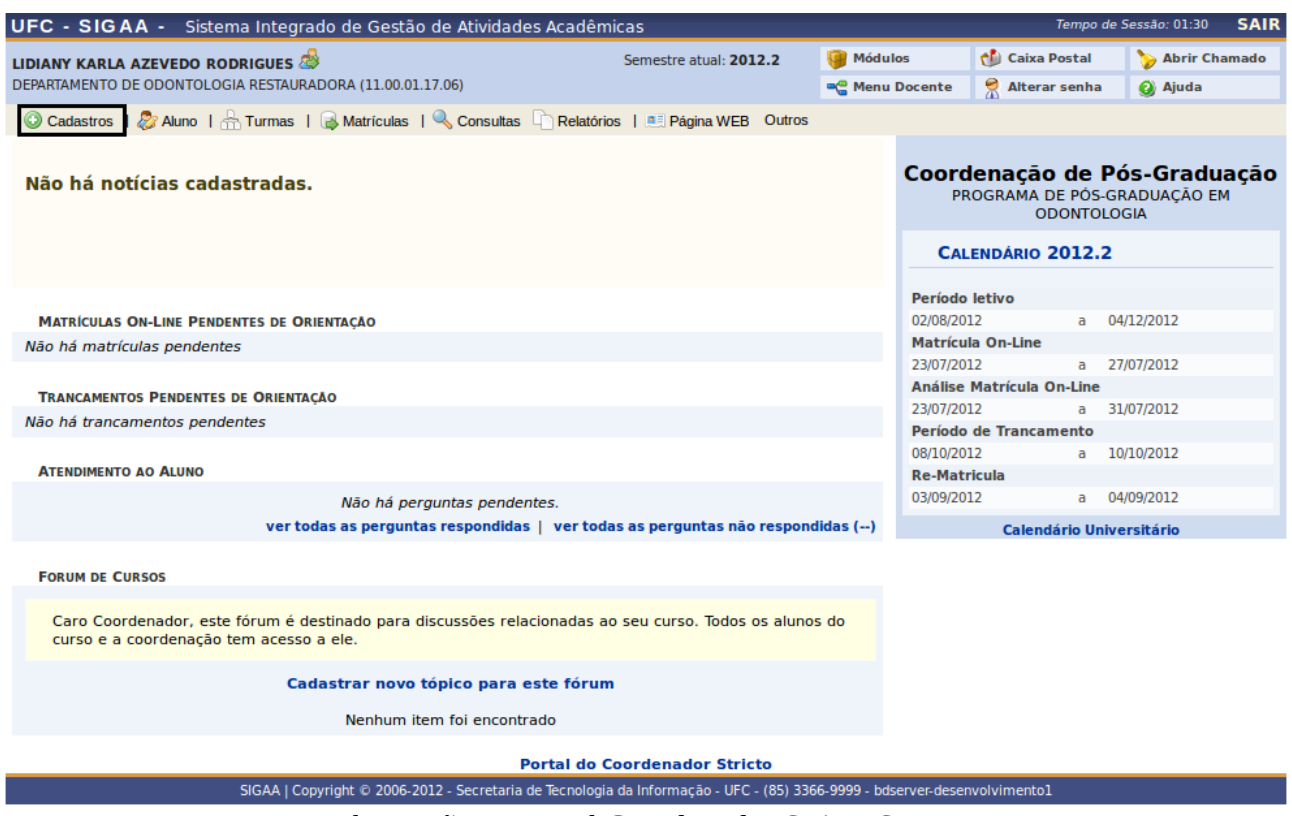

Ilustração 3: Portal Coordenador Stricto Sensu

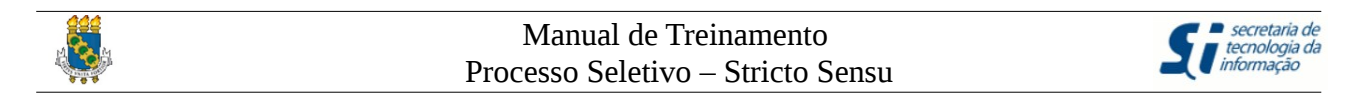

A figura acima é a tela do Portal Coordenador Stricto Sensu. Concentraremos atenção no Menu "Cadastros" em destaque na figura acima.

| UFC - SIGAA - Sistema Integrado de Gestão de Atividades Acadêmicas Tempo de Sessão: 01.25 SAIR                                                    |                |                   |              |       |  |  |
|----------------------------------------------------------------------------------------------------|----------------|-------------------|--------------|-------|--|--|
| LIDIANY KARLA AZEVEDO RODRIGUES 💩 Semestre atual: 2012.2 🦉 Mód                                                                                    | lulos          | 🎲 Caixa Postal    | 🍗 Abrir Ch   | amado |  |  |
| DEPARTAMENTO DE ODONTOLOGIA RESTAURADORA (11.00.01.17.06)                                                                                         | u Docente      | 🔗 Alterar senha   | Ajuda        |       |  |  |
| 🕜 Cadastros   🖉 Aluno   🚠 Turmas   🔒 Matrículas   🔍 Consultas 🗋 Relatórios   🗉 Página WEB Outros                                                  |                |                   |              |       |  |  |
| Corpo Docente do Programa                                                                                                    |                |                   |              |       |  |  |
| Ementas e Referências de Componentes Curriculares                                                                                                 | Coord          | enação de l       | Pós-Gradu    | ação  |  |  |
| Desense Califica                                                                                                    | PR             | OGRAMA DE POS-    | GRADUAÇÃO EI | и     |  |  |
| Processos Seletivos     Gerenciar Processos Seletivos                                                                                             |                | ODONIOL           | JOBIA        |       |  |  |
| Questionanos para Processos Seletivos                                                                                                    | CAL            | ENDÁRIO 2012.2    | 2            |       |  |  |
| Projetos de pesquisa vinculados ao programa Gerenciar Aprovados no Processos Seletivos                                                            |                |                   |              |       |  |  |
| Excluir ingressantes                                                                                                    | Período        | letivo            |              |       |  |  |
| MATRICULAS ON-LINE PENDENTES DE ORIENTAÇÃO                                                                                                    | 02/08/201      | l2 a              | 04/12/2012   |       |  |  |
| Não há matrículas pendentes                                                                                                    | 23/07/201      | a Un-Line         | 27/07/2012   |       |  |  |
|                                                                                                    | Análise        | Matrícula On-Line | 21/01/2012   |       |  |  |
| TRANCAMENTOS PENDENTES DE ORIENTAÇÃO                                                                                                    | 23/07/201      | L2 a              | 31/07/2012   |       |  |  |
| Não há trancamentos pendentes                                                                                                    | Período        | de Trancamento    |              |       |  |  |
|                                                                                                    | 08/10/201      | l2 a              | 10/10/2012   |       |  |  |
| ATENDIMENTO AO ALUNO                                                                                                    | Re-Matr        | icula             |              |       |  |  |
| Não há perguntas pendentes.                                                                                                    | 03/09/201      | 12 a              | 04/09/2012   |       |  |  |
| ver todas as perguntas respondidas 📔 ver todas as perguntas não respondidas ()                                                                    |                | Calendário Uni    | versitário   |       |  |  |
|                                                                                                    |                |                   |              |       |  |  |
| FORUM DE CURSOS                                                                                                    |                |                   |              |       |  |  |
| Caro Coordenador, este fórum é destinado para discussões relacionadas ao seu curso. Todos os alunos do<br>curso e a coordenação tem acesso a ele. |                |                   |              |       |  |  |
| Cadastrar novo tópico para este fórum                                                                                                    |                |                   |              |       |  |  |
| Nenhum item foi encontrado                                                                                                    |                |                   |              |       |  |  |
| Portal do Coordenador Stricto                                                                                                    |                |                   |              |       |  |  |
| SIGAA   Copyright © 2006-2012 - Secretaria de Tecnologia da Informação - UFC - (85) 3366-9999 - I                                                 | odserver-desen | volvimento1       |              |       |  |  |
| Ilustração 4: Processos Seletivos                                                                                                    |                |                   |              |       |  |  |

Todas as funcionalidades descritas neste manual estão reunidas no Menu *Cadastros*  $\rightarrow$  *Processos Seletivos*. São elas:

- Gerenciar Processos Seletivos
- Questionário para Processos Seletivos
- Gerenciar Aprovados no Processo Seletivo
- Excluir Ingressantes

Vamos agora, <u>cadastrar novo processo seletivo</u> clicando no Menu *Cadastros*  $\rightarrow$  *Processos Seletivos*  $\rightarrow$  *Gerenciar Processos Seletivos*. Em seguida surge a seguinte tela, veja abaixo:

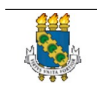

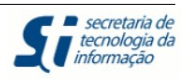

|                                                                                                    |                                                                                                    | ues Academicas                                                                                                    |                                                                                                    | Tempo de                                                            | Jessau. 01.11 3                                             |
|----------------------------------------------------------------------------------------------------|----------------------------------------------------------------------------------------------------|----------------------------------------------------------------------------------------------------|----------------------------------------------------------------------------------------------------|---------------------------------------------------------------------|-------------------------------------------------------------|
| LIDIANY KARLA AZEVEDO RODRIGUES 🖾                                                                                                    | 3                                                                                                    | Semestre atual: 2012.2                                                                                                    | 🎯 Módulos                                                                                                    | 🔥 Caixa Postal                                                      | 🍗 Abrir Chamad                                              |
| DEPARTAMENTO DE ODONTOLOGIA RESTAURA                                                                                                    | ADORA (11.00.01.17.06)                                                                                                    |                                                                                                    | 📲 Menu Docente                                                                                                    | 🔗 Alterar senha                                                     | 🕗 Ajuda                                                     |
| PORTAL DO COORDENADOR STRIC                                                                                                    | TO > GERENCIAR PROCE                                                                                                    | SSOS SELETIVOS                                                                                                    |                                                                                                    |                                                                     |                                                             |
| Caro Usuário,<br>Na listagem inicial abaixo são e<br>seletivo não se encontre na listagem,                                                                                                    | xibidos todos processos se<br>efetue uma busca utilizano                                                                                                    | letivos ativos do programa com no má<br>do os filtros disponíveis abaixo.                                                                                                    | ximo 60 dias passados                                                                                                    | da data final. Caso                                                 | o processo                                                  |
| <b>@</b>                                                                                                    | <ul> <li>3</li> <li>3</li> <li>5</li> <li>5</li> <li>4</li> </ul>                                                                                                    | FILTRAR PROCESSOS SELETIVOS<br>us: Selecione<br>no:<br>Buscar Cancelar                                                                                                    | 2                                                                                                    |                                                                     |                                                             |
| Cadas 👼: Confirmar Pagamento d                                                                                                    | trar Novo Processo Sele<br>le Inscrições 🏾 🏝 : Gerer<br>近 : Remover Processo S                                                                                                    | etivo 🔍: Visualizar Processo Sele<br>nciar Inscrições 🗐: Lista de Pre<br>ieletivo 🚔: Imprimir Questionári                                                                                                    | etivo 🔇: Publicar (<br>sença dos Inscritos<br>ios de Todos os Inscr                                                                                                    | Classificação<br>😺: Alterar Proce<br>ritos                          | esso Seletivo                                               |
| Curso                                                                                                    | Nível                                                                                                    | LISTA DE PROCESSOS SELETIVOS                                                                                                    | tatue                                                                                                    |                                                                     |                                                             |
| PROGRAMA DE POS GRADUACAC                                                                                                    | DEM ODONTOLOGIA -                                                                                                    | DOUTORADO - TURMA 2013.1                                                                                                    | cucus.                                                                                                    |                                                                     |                                                             |
| DOUTORADO EM ODONTOLOGIA                                                                                                    | DOUTORADO                                                                                                    | 16/08/2012 a 16/08/2012 P                                                                                                    |                                                                                                    |                                                                     | 0.00                                                        |
|                                                                                                    |                                                                                                    |                                                                                                    |                                                                                                    |                                                                     |                                                             |
| MESTRADO EM ODONTOLOGIA                                                                                                    | MESTRADO                                                                                                    | 16/08/2012 a 16/08/2012 P                                                                                                    | UBLICADO                                                                                                    |                                                                     | <u>∎</u> ≉_∨<br>© <u>∎</u> * ¢_                             |
| MESTRADO EM ODONTOLOGIA<br>PROGRAMA DE ODONTO - MEST                                                                                                    | MESTRADO<br>RADO ACADEMICO - T                                                                                                    | 16/08/2012 a 16/08/2012 P                                                                                                    | PUBLICADO                                                                                                    |                                                                     | <br>©&_<br>○                                                |
| MESTRADO EM ODONTOLOGIA<br>PROGRAMA DE ODONTO - MEST<br>MESTRADO EM ODONTOLOGIA                                                                                                    | MESTRADO<br>RADO ACADEMICO - T<br>MESTRADO                                                                                                    | 16/08/2012 a 16/08/2012 P<br>URMA 2013.1<br>15/08/2012 a 15/08/2012 P                                                                                                    | PUBLICADO                                                                                                    | AO SALVA                                                            | <u>,</u><br>€1.& <i>,</i><br>,                              |
| MESTRADO EM ODONTOLOGIA<br>PROGRAMA DE ODONTO - MEST<br>MESTRADO EM ODONTOLOGIA<br>DOUTORADO EM ODONTOLOGIA                                                                                                    | MESTRADO<br>RADO ACADEMICO - T<br>MESTRADO<br>DOUTORADO                                                                                                    | 16/08/2012 a 16/08/2012 P<br>URMA 2013.1<br>15/08/2012 a 15/08/2012 P<br>15/08/2012 a 15/08/2012 P                                                                                                    | PUBLICADO<br>PUBLICADO ALTERAÇÃ<br>PUBLICADO ALTERAÇÃ                                                                                                    | lo salva<br>lo salva                                                | ں ہے یہ<br>© _ & Q                                          |
| MESTRADO EM ODONTOLOGIA<br>PROGRAMA DE ODONTO - MEST<br>MESTRADO EM ODONTOLOGIA<br>DOUTORADO EM ODONTOLOGIA<br>PROGRAMA DE POS GRADUACAO<br>100,00                                                                                                    | MESTRADO<br>RADO ACADEMICO - T<br>MESTRADO<br>DOUTORADO<br>D EM ODONTOLOGIA -                                                                                                    | 16/08/2012 a 16/08/2012 P<br>TURMA 2013.1<br>15/08/2012 a 15/08/2012 P<br>15/08/2012 a 15/08/2012 P<br>MESTRADO ACADEMICO - TURM                                                                                                    | PUBLICADO<br>ALTERAÇÃ<br>PUBLICADO ALTERAÇÃ<br>MA 2012.2 - TAXA D                                                                                                    | <mark>Ao salva</mark><br>A <mark>o salva</mark><br>e Inscrição: R\$ |                                                             |
| MESTRADO EM ODONTOLOGIA<br>PROGRAMA DE ODONTO - MEST<br>MESTRADO EM ODONTOLOGIA<br>DOUTORADO EM ODONTOLOGIA<br>PROGRAMA DE POS GRADUACAO<br>100,00<br>MESTRADO EM ODONTOLOGIA                                                                                                    | MESTRADO<br>RADO ACADEMICO - T<br>MESTRADO<br>DOUTORADO<br>D EM ODONTOLOGIA -<br>MESTRADO                                                                                                   | 16/08/2012 a 16/08/2012 P<br>10rMA 2013.1<br>15/08/2012 a 15/08/2012 P<br>15/08/2012 a 15/08/2012 P<br>MESTRADO ACADEMICO - TURM<br>13/08/2012 a 13/08/2012 P                                                                                                    | PUBLICADO ALTERAÇÂ<br>PUBLICADO ALTERAÇÂ<br>MA 2012.2 - TAXA D<br>PUBLICADO                                                                                                    | <mark>AO SALVA</mark><br>AO SALVA<br>E INSCRIÇÃO: R\$               |                                                             |
| MESTRADO EM ODONTOLOGIA<br>PROGRAMA DE ODONTO - MEST<br>MESTRADO EM ODONTOLOGIA<br>DOUTORADO EM ODONTOLOGIA<br>PROGRAMA DE POS GRADUACAO<br>MESTRADO EM ODONTOLOGIA<br>PROGRAMA DE POS GRADUACAO<br>150,00                                                                                                    | MESTRADO<br>RADO ACADEMICO - T<br>MESTRADO<br>DOUTORADO<br>D EM ODONTOLOGIA -<br>MESTRADO<br>D EM ODONTOLOGIA -                                                                             | 16/08/2012 a 16/08/2012 P<br>TURMA 2013.1<br>15/08/2012 a 15/08/2012 P<br>15/08/2012 a 15/08/2012 P<br>MESTRADO ACADEMICO - TURM<br>13/08/2012 a 13/08/2012 P<br>MESTRADO ACADEMICO - TURM                                                                                                    | PUBLICADO ALTERAÇÃ<br>PUBLICADO ALTERAÇÃ<br>MA 2012.2 - TAXA D<br>PUBLICADO<br>MA 2012.2 - TAXA D                                                                                        | AO SALVA<br>AO SALVA<br>E INSCRIÇÃO: R\$<br>E INSCRIÇÃO: R\$        |                                                             |
| MESTRADO EM ODONTOLOGIA<br>PROGRAMA DE ODONTOLOGIA<br>MESTRADO EM ODONTOLOGIA<br>DOUTORADO EM ODONTOLOGIA<br>PROGRAMA DE POS GRADUACAO<br>100,00<br>MESTRADO EM ODONTOLOGIA<br>PROGRAMA DE POS GRADUACAO<br>150,00<br>MESTRADO EM ODONTOLOGIA                                                                                                    | MESTRADO<br>RADO ACADEMICO - T<br>MESTRADO<br>DOUTORADO<br>DEM ODONTOLOGIA -<br>MESTRADO<br>DEM ODONTOLOGIA -<br>MESTRADO                                                                   | 16/08/2012 a 16/08/2012 P<br>10/08/2012 a 15/08/2012 P<br>15/08/2012 a 15/08/2012 P<br>15/08/2012 a 15/08/2012 P<br>MESTRADO ACADEMICO - TURN<br>13/08/2012 a 13/08/2012 P<br>MESTRADO ACADEMICO - TURN<br>10/08/2012 a 10/08/2012 P                                                                                                    | PUBLICADO ALTERAÇÃ<br>PUBLICADO ALTERAÇÃ<br>MA 2012.2 - TAXA D<br>PUBLICADO<br>MA 2012.2 - TAXA D<br>PUBLICADO                                                                           | AO SALVA<br>AO SALVA<br>E INSCRIÇÃO: R\$<br>E INSCRIÇÃO: R\$        | 4 & 2                                                       |
| MESTRADO EM ODONTOLOGIA<br>PROGRAMA DE ODONTOLOGIA<br>MESTRADO EM ODONTOLOGIA<br>PROGRAMA DE POS GRADUACAO<br>MESTRADO EM ODONTOLOGIA<br>PROGRAMA DE POS GRADUACAO<br>150,00<br>MESTRADO EM ODONTOLOGIA<br>PROGRAMA DE POS GRADUACAO                                                                                                    | MESTRADO<br>RADO ACADEMICO - T<br>MESTRADO<br>DOUTORADO<br>D EM ODONTOLOGIA -<br>MESTRADO<br>D EM ODONTOLOGIA -<br>MESTRADO<br>D EM ODONTOLOGIA -                                           | 16/08/2012 a 16/08/2012 P<br>VURMA 2013.1<br>15/08/2012 a 15/08/2012 P<br>15/08/2012 a 15/08/2012 P<br>MESTRADO ACADEMICO - TURN<br>13/08/2012 a 13/08/2012 P<br>MESTRADO ACADEMICO - TURN<br>10/08/2012 a 10/08/2012 P                                                                                                    | PUBLICADO ALTERAÇÃ<br>PUBLICADO ALTERAÇÃ<br>MA 2012.2 - TAXA D<br>PUBLICADO<br>MA 2012.2 - TAXA D<br>PUBLICADO<br>MA 2013.1                                                              | AO SALVA<br>AO SALVA<br>E INSCRIÇÃO: R\$<br>E INSCRIÇÃO: R\$        |                                                             |
| MESTRADO EM ODONTOLOGIA<br>PROGRAMA DE ODONTOLOGIA<br>MESTRADO EM ODONTOLOGIA<br>DOUTORADO EM ODONTOLOGIA<br>PROGRAMA DE POS GRADUACAO<br>MESTRADO EM ODONTOLOGIA<br>PROGRAMA DE POS GRADUACAO<br>MESTRADO EM ODONTOLOGIA<br>PROGRAMA DE POS GRADUACAO<br>MESTRADO EM ODONTOLOGIA                                                                                      | MESTRADO<br>RADO ACADEMICO - T<br>MESTRADO<br>DOUTORADO<br>D EM ODONTOLOGIA -<br>MESTRADO<br>D EM ODONTOLOGIA -<br>MESTRADO<br>D EM ODONTOLOGIA -<br>MESTRADO                               | 16/08/2012 a 16/08/2012 P<br>7URMA 2013.1<br>15/08/2012 a 15/08/2012 P<br>15/08/2012 a 15/08/2012 P<br>MESTRADO ACADEMICO - TURM<br>13/08/2012 a 13/08/2012 P<br>MESTRADO ACADEMICO - TURM<br>10/08/2012 a 10/08/2012 P                                                                                                    | PUBLICADO ALTERAÇÃ<br>MA 2012.2 - TAXA D<br>PUBLICADO<br>MA 2012.2 - TAXA D<br>PUBLICADO<br>MA 2013.1<br>PUBLICADO                                                                       | AO SALVA<br>AO SALVA<br>E INSCRIÇÃO: R\$                            | ۲۵۵۵<br>۲۵۵۵<br>۲۵۵۵<br>۲۵۵۵<br>۲۵۵۵<br>۲۵۵۵<br>۲۵۵۵<br>۲۵۵ |
| MESTRADO EM ODONTOLOGIA<br>PROGRAMA DE ODONTOLOGIA<br>MESTRADO EM ODONTOLOGIA<br>DOUTORADO EM ODONTOLOGIA<br>PROGRAMA DE POS GRADUACAO<br>MESTRADO EM ODONTOLOGIA<br>PROGRAMA DE POS GRADUACAO<br>MESTRADO EM ODONTOLOGIA<br>PROGRAMA DE POS GRADUACAO<br>MESTRADO EM ODONTOLOGIA<br>PROGRAMA DE POS GRADUACAO                                                         | MESTRADO<br>RADO ACADEMICO - T<br>MESTRADO<br>DOUTORADO<br>D EM ODONTOLOGIA -<br>MESTRADO<br>D EM ODONTOLOGIA -<br>MESTRADO<br>D EM ODONTOLOGIA -                                           | 16/08/2012 a 16/08/2012       P         16/08/2012 a 15/08/2012       P         15/08/2012 a 15/08/2012       P         15/08/2012 a 15/08/2012       P         15/08/2012 a 15/08/2012       P         MESTRADO ACADEMICO       TURN         13/08/2012 a 13/08/2012       P         MESTRADO ACADEMICO       TURN         10/08/2012 a 10/08/2012       P         MESTRADO ACADEMICO       TURN         09/08/2012 a 09/08/2012       P         MESTRADO ACADEMICO       TURN                                                                                                    | PUBLICADO ALTERAÇÃ<br>PUBLICADO ALTERAÇÃ<br>MA 2012.2 - TAXA D<br>PUBLICADO<br>MA 2012.2 - TAXA D<br>PUBLICADO<br>MA 2013.1<br>PUBLICADO<br>MA 2013.1                                    | AO SALVA<br>AO SALVA<br>E INSCRIÇÃO: R\$                            | • • • • • • • • • • • • • • • • • • •                       |
| MESTRADO EM ODONTOLOGIA<br>PROGRAMA DE ODONTOLOGIA<br>MESTRADO EM ODONTOLOGIA<br>DOUTORADO EM ODONTOLOGIA<br>PROGRAMA DE POS GRADUACAO<br>100,00<br>MESTRADO EM ODONTOLOGIA<br>PROGRAMA DE POS GRADUACAO<br>MESTRADO EM ODONTOLOGIA<br>PROGRAMA DE POS GRADUACAO<br>MESTRADO EM ODONTOLOGIA<br>PROGRAMA DE POS GRADUACAO<br>MESTRADO EM ODONTOLOGIA                    | MESTRADO<br>RADO ACADEMICO - T<br>MESTRADO<br>DOUTORADO<br>D EM ODONTOLOGIA -<br>MESTRADO<br>D EM ODONTOLOGIA -<br>MESTRADO<br>D EM ODONTOLOGIA -<br>MESTRADO                               | 16/08/2012 a 16/08/2012 P<br>10/08/2012 a 15/08/2012 P<br>15/08/2012 a 15/08/2012 P<br>15/08/2012 a 15/08/2012 P<br>MESTRADO ACADEMICO - TURN<br>10/08/2012 a 10/08/2012 P<br>MESTRADO ACADEMICO - TURN<br>09/08/2012 a 09/08/2012 P<br>MESTRADO ACADEMICO - TURN<br>09/08/2012 a 09/08/2012 P                                                                                                    | PUBLICADO ALTERAÇÃ<br>PUBLICADO ALTERAÇÃ<br>PUBLICADO ALTERAÇÃ<br>MA 2012.2 - TAXA D<br>PUBLICADO<br>MA 2012.2 - TAXA D<br>PUBLICADO<br>MA 2013.1<br>PUBLICADO<br>MA 2013.1<br>PUBLICADO | AO SALVA<br>AO SALVA<br>E INSCRIÇÃO: R\$<br>E INSCRIÇÃO: R\$        |                                                             |
| MESTRADO EM ODONTOLOGIA<br>PROGRAMA DE ODONTOLOGIA<br>MESTRADO EM ODONTOLOGIA<br>DOUTORADO EM ODONTOLOGIA<br>PROGRAMA DE POS GRADUACAO<br>MESTRADO EM ODONTOLOGIA<br>PROGRAMA DE POS GRADUACAO<br>MESTRADO EM ODONTOLOGIA<br>PROGRAMA DE POS GRADUACAO<br>MESTRADO EM ODONTOLOGIA<br>PROGRAMA DE POS GRADUACAO<br>MESTRADO EM ODONTOLOGIA<br>PROGRAMA DE POS GRADUACAO | MESTRADO<br>RADO ACADEMICO - T<br>MESTRADO<br>DOUTORADO<br>DEM ODONTOLOGIA -<br>MESTRADO<br>DEM ODONTOLOGIA -<br>MESTRADO<br>DEM ODONTOLOGIA -<br>MESTRADO<br>DEM ODONTOLOGIA -<br>MESTRADO | 16/08/2012 a 16/08/2012       P         16/08/2012 a 15/08/2012       P         15/08/2012 a 15/08/2012       P         15/08/2012 a 15/08/2012       P         15/08/2012 a 15/08/2012       P         MESTRADO ACADEMICO       TURN         10/08/2012 a 10/08/2012       P         MESTRADO ACADEMICO       TURN         09/08/2012 a 09/08/2012       P         MESTRADO ACADEMICO       TURN         09/08/2012 a 09/08/2012       P         MESTRADO ACADEMICO       TURN         09/08/2012 a 09/08/2012       P         MESTRADO ACADEMICO       TURN         09/08/2012 a 09/08/2012       P         MESTRADO ACADEMICO       TURN         09/08/2012 a 09/08/2012       P | PUBLICADO ALTERAÇÃ<br>PUBLICADO ALTERAÇÃ<br>PUBLICADO ALTERAÇÃ<br>MA 2012.2 - TAXA D<br>PUBLICADO<br>MA 2012.2 - TAXA D<br>PUBLICADO<br>MA 2013.1<br>PUBLICADO<br>MA 2013.1              | AO SALVA<br>AO SALVA<br>E INSCRIÇÃO: R\$<br>E INSCRIÇÃO: R\$        |                                                             |

Ilustração 5: Gerenciar Processo Seletivo

No "item 2", podemos selecionar quais processos serão listados através do Status ou do Ano que o processo seletivo foi criado. O campo Status pode ser:

- CADASTRADO: processo seletivo salvo, porém não enviado ao PRPPG para avaliação;
- PENDENTE DE APROVAÇÃO: processo seletivo submetido a PRPPG, aguardando avaliação;
- PUBLICADO: processo seletivo publicado pela PRPPG;
- SOLICITADO ALTERAÇÃO: processo seletivo ainda não publicado e PRPPG solicita alteração.
- PUBLICADO ALRERAÇÃO SALVA: processo seletivo publicado e alteração aprovada.
- PUBLICADO PENDENTE APROVAÇÃO: processo seletivo publicado, porém aguardando aprovação da PRPPG.
- PUBLICADO SOLICITADO ALTERAÇÃO: processo seletivo publicado, porém uma solicitação de alteração ainda está pendente.

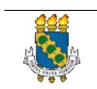

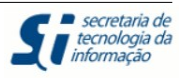

Na tela acima, damos início ao cadastro do processo seletivo clicando no "item 1" em destaque.

| UFC - SIGAA - Sistema Integrado de Gestão de Atividades Acadêm | icas                                        |                      | Tempo de S             | Sessão: 01:30 SAIR |
|----------------------------------------------------------------|---------------------------------------------|----------------------|------------------------|--------------------|
| LIDIANY KARLA AZEVEDO RODRIGUES 💩                              | Semestre atual: 2012.2                      | 🎯 Módulos            | 付 Caixa Postal         | 🍃 Abrir Chamado    |
| DEPARTAMENTO DE ODONTOLOGIA RESTAURADORA (11.00.01.17.06)      |                                             | 📲 Menu Docente       | 🔗 Alterar senha        | 🥝 Ajuda            |
| PORTAL DO COORDENADOR STRICTO > CADASTRO DE PROCESSO SEL       | TIVO                                        |                      |                        |                    |
| Listar proces                                                  | sos seletivos cadastrad                     | 05                   |                        |                    |
|                                                                | PROCESSO SELETIVO                           |                      |                        |                    |
| Título do Edital: * PROGRAMA DE CIRURGIA O                     | ONTOLOGICA                                  |                      |                        | ?                  |
| Valor da Taxa de Inscrição (R\$): *                            |                                             |                      |                        |                    |
| Período de Inscrições: * 23/08/2012 a 30/08/2                  | 012                                         |                      |                        |                    |
| Ano-Semestre de Ingresso: * 2013 - 1                           |                                             |                      |                        |                    |
| Exige Classificação: 💿 Sim 🔿 <sub>Não</sub> 🚺                  |                                             |                      |                        |                    |
| Exige Pontuação: 🧕 Sim 🔿 Não 🚺                                 |                                             |                      |                        |                    |
| Ordenar em Ordem Alfabética:                                   |                                             |                      |                        |                    |
|                                                                | Selecionas arquivo                          | 4                    |                        |                    |
| Manual de Caedidate:                                           | Selecionar arquivo                          | ົ້                   |                        |                    |
|                                                                | Selecional arquivo                          | 9                    |                        |                    |
| Descrição do Processo Seletivo Unentações ãos inscritos        |                                             |                      |                        |                    |
| As instruções definidas no espaço abaixo serão apresentado     | as aos candidatos do proces                 | so seletivo, no comp | provante da inscrição. |                    |
|                                                                |                                             |                      |                        |                    |
|                                                                |                                             |                      |                        |                    |
|                                                                |                                             |                      |                        |                    |
|                                                                |                                             |                      |                        |                    |
|                                                                |                                             |                      |                        |                    |
|                                                                |                                             |                      |                        |                    |
|                                                                |                                             |                      |                        |                    |
|                                                                |                                             |                      |                        |                    |
|                                                                |                                             |                      |                        |                    |
|                                                                | advanced.stvk - adva                        | nced.para -          |                        |                    |
| [[[]] [[]] [[]] [[]] [[]] [[]] [[]] [[                         | (° ) 📾 🍏 🕹 🦉 🕼                              | ) HTML               |                        |                    |
| - 2                                                            | $   \mathbf{x}_{2} \mathbf{x}^{2}   \Omega$ |                      |                        |                    |
|                                                                |                                             |                      |                        |                    |
| Cancelar                                                       | Próximo Passo >> 🧕 🧕                        |                      |                        |                    |

Ilustração 6: Cadastro de Processo Seletivo - Etapa 1

- "Item 1" Exige Classificação: coordenador deverá classificar os candidatos.
- "Item 2" Exige Pontuação: coordenador deverá informar as notas dos candidatos.
- "Item 3" Ordenar em Ordem Alfabética: exibir suplentes em ordem alfabética.
- 1. "Item 4" Selecionar arquivo do edital: coordenador seleciona o arquivo que representa o edital do processo seletivo.
- 2. "Item 5" Selecionar manual do candidato: coordenador seleciona o arquivo que representa o manual do candidato para o processo seletivo.

Preenchidas todas as informações, deve seguir para próxima etapa, clicando no item 6 -

| Manual de Treinamento             |
|-----------------------------------|
| Processo Seletivo – Stricto Sensu |

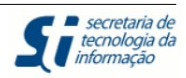

#### "Próximo Passo", em destaque na figura acima. UFC - SIGAA - Sistema Integrado de Gestão de Atividades Acadêmicas Semestre atual: 2012.2 🥘 Módulos 🍏 Caixa Postal 🍃 Abrir Char LIDIANY KARLA AZEVEDO RODRIGUES 🝰 DEPARTAMENTO DE ODONTOLOGIA RESTAURADORA (11.00.01.17.06) Ajuda 📲 Menu Docente 🁮 Alterar senh PORTAL DO COORDENADOR STRICTO > CADASTRO DE PROCESSO SELETIVO Caso clique em "Salvar", o Processo Seletivo ficará aberto para modificações. Já se "Submeter" será enviado para avaliação da PPG, não podendo mais ser alterado pelo programa. CURSOS DO PROCESSO SELETIVO Curso: \* MESTRADO EM ODONTOLOGIA - MESTRADO ACADEMICO • Questionário específico: NÃO APLICAR QUESTIONÁRIOS ESPECÍFICOS • 2 № de Vagas: 🛊 7 $\bigcirc$ Adicionar à lista (4) ा Remover LISTA DE CURSOS Curso Nívol Ouestionário MESTRADO EM ODONTOLOGIA MESTRADO ACADEMICO [6] << Dados do Processo Seletivo Cancelar Próximo Pa Campos de preenchimento obrigatório Portal do Coordenador Stricto SIGAA | Copyright © 2006-2012 - Secretaria de Tecnologia da Informação - UFC - (85) 3366-9999 - bdserve

Ilustração 7: Cadastro de Processo Seletivo - Etapa 2

Na opção "Curso" no "item 1", selecionamos os tipos de cursos de pós graduação que a coordenação oferece, por exemplo: Mestrado, Doutorado, etc.

No "item 3" definimos o número de vagas do processo seletivo. Em seguida devemos adicionar o curso à lista clicando no "item 4".

Perceba no "item 5" que podemos excluir o curso caso tenhamos percebido algum erro no processo de cadastro, por exemplo, número de vagas errado.

No "item 2" escolhemos qual Questionário Específico adotar no Processo Seletivo. Esse questionário é cadastrado na tela inicial do Coordenador Stricto Sensu. Reveja na tela abaixo:

| UFC - SIGAA - Sistema Integrado de Gestão de Atividades Acadêmicas Tempo de Sessão: 01:30 SAIR   |                                            |                |                                    |                             |  |
|--------------------------------------------------------------------------------------------------|--------------------------------------------|----------------|------------------------------------|-----------------------------|--|
| LIDIANY KARLA AZEVEDO RODRIGUES 💩                                                                | Semestre atual: 2012.2                     | 🎯 Módulos      | 🍏 Caixa Postal                     | 🍗 Abrir Chamado             |  |
| DEPARTAMENTO DE ODONTOLOGIA RESTAURADORA (11.00.01                                               | 17.06)                                     | 📲 Menu Docente | 🔗 Alterar senha                    | 🧿 Ajuda                     |  |
| 💿 Cadastros   🐉 Aluno   品 Turmas   😹 Matrículas   🔍 Consultas 🗋 Relatórios   🗉 Página WEB Outros |                                            |                |                                    |                             |  |
| Corpo Docente do Programa                                                                        |                                            |                |                                    |                             |  |
| Ementas e Referências de Componentes Curriculares                                                |                                            | Coord          | ienação de Po<br>Rograma de pós-ge | ós-Graduação<br>RADUAÇÃO EM |  |
| Processos Seletivos                                                                              | Gerenciar Processos Seletivos              |                | ODONTOLO                           | GIA                         |  |
| Oferta de Vagas nos Cursos                                                                       | Questionários para Processos Seletivos     | CAL            | ENDÁRIO 2012 2                     |                             |  |
| Projetos de pesquisa vinculados ao programa                                                      | Gerenciar Aprovados no Processos Seletivos | CAL            |                                    |                             |  |
|                                                                                                  | Excluir Ingressantes                       | Período        | letivo                             |                             |  |
| ······                                                                                           |                                            | 02/02/20       |                                    | 100000                      |  |

Ilustração 8: Cadastro de questionário

No Capítulo 4, iremos mostrar como criar esse questionário.

Finalizadas as edições, clicamos no "item 6" da Ilustração 7 para avançar para a próxima

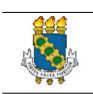

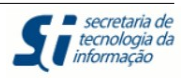

etapa. Na tela abaixo, podemos adicionar outros arquivos de interesse para o Processo Seletivo, como por exemplo, aditivos.

| UFC - SIGAA - Sistema                         | a Integrado de Gestão de Atividades Aca           | dêmicas                               |                         | Tempo de             | Sessão: 01:30 SAIR  |
|-----------------------------------------------|---------------------------------------------------|---------------------------------------|-------------------------|----------------------|---------------------|
|                                               |                                                   | Semestre atual: 2012.2                | Módulos                 | 付 Caixa Postal       | ≽ Abrir Chamado     |
| DEPARIAMENTO DE ODONTOLOGIA                   | RESTAURADORA (11.00.01.17.06)                     |                                       | Carl Menu Docente       | Alterar senha        | 🥑 Ajuda             |
| PORTAL DO COORDENADO                          | R STRICTO > CADASTRO DE PROCESSO                  | SELETIVO                              |                         |                      |                     |
| Utilize esta funcionalidade pa<br>Candidato). | ara anexar arquivos adicionais ao processo s      | seletivo, como aditivos e outros      | arquivos relevantes     | (com exceção do Edit | tal e do Manual do  |
| pelo programa.                                | rocesso Seletivo ficara aberto para modifica      | ções. Ja se "Submeter" sera env       | iado para avaliação     | da PPG, nao podendo  | o mais ser alterado |
|                                               | -                                                 | -                                     |                         |                      |                     |
|                                               | AR                                                | QUIVOS ADICIONAIS                     |                         |                      |                     |
| Título: 🖈                                     |                                                   |                                       |                         |                      |                     |
| Arquivo: 🖈                                    | Selecionar arquivo                                |                                       |                         |                      |                     |
|                                               |                                                   | Adicionar à lista                     |                         |                      |                     |
|                                               |                                                   | 🞯: Remover                            |                         |                      |                     |
| LISTA DE ARQUIVOS                             |                                                   |                                       |                         |                      |                     |
| Título                                        | Arquivo                                           |                                       | Data de Publicaçã       | 0                    |                     |
|                                               | Salvar Salvar e Subn                              | neter << Dados dos Cursos             | Cancelar                |                      |                     |
|                                               | * Campo                                           | s de preenchimento obrigatório.       |                         |                      |                     |
|                                               | Portal                                            | do Coordenador Stricto                |                         |                      |                     |
| S                                             | IGAA   Copyright © 2006-2012 - Secretaria de Tecn | ologia da Informação - UFC - (85) 336 | 56-9999 - bdserver-dese | nvolvimento1         |                     |
|                                               | Ilustrasão O. Cadasta                             | a da Dragona Cala                     | tive Etana              | 2                    |                     |

Ilustração 9: Cadastro de Processo Seletivo - Etapa 3

Caso clique em "Salvar", o Processo Seletivo ficará aberto para modificações. Possuirá Status de "CADASTRADO".

Já se "Submeter" será enviado para avaliação da PRPPG e futuras alterações só poderão ser efetuadas após a avaliação do Gestor. Possuirá Status de "PENDENTE DE APROVAÇÃO".

Ao clicarmos em "Salvar" somos redirecionados para a tela inicial de gerenciamento dos processos seletivos. Veja na tela abaixo:

|                                                        | Ma<br>Process                                                                | nual de Treinamento<br>o Seletivo – Stricto                                                                                                    | o<br>Sensu                                                             |                                           | secretaria<br>tecnologia<br>informação |
|--------------------------------------------------------|------------------------------------------------------------------------------|----------------------------------------------------------------------------------------------------|------------------------------------------------------------------------|-------------------------------------------|----------------------------------------|
| UFC - SIGAA - Sistema Integr                           | ado de Gestão de Atividao                                                    | des Acadêmicas                                                                                                    |                                                                        | Tempo de                                  | e Sessão: 01:29 SAIR                   |
| LIDIANY KARLA AZEVEDO RODRIGUES                        | \$                                                                           | Semestre atual: 2012.2                                                                                                    | . 🤪 Módulos                                                            | 付 Caixa Postal                            | 🍗 Abrir Chamado                        |
| DEPARTAMENTO DE ODONTOLOGIA RESTAUR                    | RADORA (11.00.01.17.06)                                                      |                                                                                                    | 📲 Menu Docente                                                         | 🔗 Alterar senha                           | 🥥 Ajuda                                |
| • Cadastro do Processo                                 | Seletivo realizado com su                                                    | icesso                                                                                                    |                                                                        |                                           | (x) fechar mensager                    |
| PORTAL DO COORDENADOR STR                              | CTO > GERENCIAR PROCES                                                       | SSOS SELETIVOS                                                                                                    |                                                                        |                                           |                                        |
| <table-cell> Cada<br/>Confirmar Pagamento</table-cell> | strar Novo Processo Sele<br>de Inscrições 🔗: Geren<br>3: Remover Processo Se | Js: Selecione<br>Io: Buscar Cancelar<br>Buscar Cancelar<br>tivo : Visualizar Processo S<br>ciar Inscrições : Lista de P<br>eletivo : E: Imprimir Question | eletivo 🔮: Publicar<br>resença dos Inscritos<br>ários de Todos os Insc | Classificação<br>😺: Alterar Proc<br>ritos | esso Seletivo                          |
| _                                                      |                                                                              | LISTA DE PROCESSOS SELETIVOS                                                                                                    |                                                                        | _                                         |                                        |
|                                                        |                                                                              | Período de Inscrições                                                                                                    | Status                                                                 | o. B¢ 10.00                               |                                        |
| MESTRADO EN ODONTOLOCIA                                | MESTRADO                                                                     | 22/08/2012 - 20/08/2012                                                                                                    |                                                                        | 0. K\$ 10,00                              | ~                                      |
|                                                        |                                                                              |                                                                                                    |                                                                        |                                           |                                        |
| PROGRAMA DE POS GRADUACA                               | O EM ODONTOLOGIA -                                                           | DODIORADO - TURMA 2013.                                                                                                    | 1                                                                      |                                           |                                        |
| DOUTORADO EM ODONTOLOCIA                               | DOUTORADO                                                                    | 16/08/2012 - 16/08/2012                                                                                                    | BUBLICADO                                                              |                                           |                                        |
|                                                        | DOUTORADO                                                                    | 16/08/2012 a 16/08/2012                                                                                                    | PUBLICADO                                                              |                                           |                                        |

Ilustração 10: Processo Seletivo recém criado

Perceba o Status desse processo seletivo está como "CADASTRADO" (item 3) pois não submetemos à PRPPG ainda, apenas salvamos o processo.

Atenção os ícones no lado esquerdo da descrição do processo seletivo (item 2). Com eles podemos manipular o processo seletivo recém SALVO.

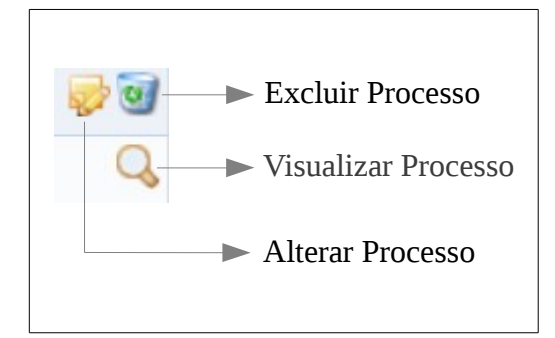

### 1.2 Alterar Processo Seletivo

Clicando em "Alterar Processos Seletivo" ( 🦻 ) passamos por todas as etapas anteriores novamente. Alteramos o que julgarmos necessário e então submetemos o processo à PRPPG.

Após submissão, o coordenador deve aguardar a aprovação da PRPPG. Perceba, no "item 1" da figura abaixo, que o Status do Processo foi alterado para "PENDENTE DE APROVAÇÃO" e que não podemos mais efetuar nenhuma mudança no processo até que a PRPPG responda a

| Manual de Treinamento             | <b>C</b> secretaria de<br>tecnologia da |
|-----------------------------------|-----------------------------------------|
| Processo Seletivo – Stricto Sensu | <b>e (</b> <i>informação</i>            |

solicitação, apenas visualizar o processo clicando no ícone "Visualizar Processo" ( 🔍 ).

| UFC - SIGAA - Sistema Integrad                                                                | lo de Gestão de Atividades A                                                                     | cadêmicas                                                                                        |                                                                      | Tempo de                                  | Sessão: 01:30 SAIR  |
|-----------------------------------------------------------------------------------------------|--------------------------------------------------------------------------------------------------|--------------------------------------------------------------------------------------------------|----------------------------------------------------------------------|-------------------------------------------|---------------------|
| LIDIANY KARLA AZEVEDO RODRIGUES 🍰                                                             |                                                                                                  | Semestre atual: 2012.2                                                                           | 🎯 Módulos                                                            | 🍅 Caixa Postal                            | 🍗 Abrir Chamado     |
| DEPARTAMENTO DE ODONTOLOGIA RESTAURAD                                                         | OORA (11.00.01.17.06)                                                                            |                                                                                                  | 📲 Menu Docente                                                       | 🤗 Alterar senha                           | 🧿 Ajuda             |
| • Cadastro do Processo Se                                                                     | letivo realizado com sucess                                                                      | 0                                                                                                |                                                                      |                                           | (x) fechar mensagen |
| PORTAL DO COORDENADOR STRICT                                                                  | o > Gerenciar Processos                                                                          | SELETIVOS                                                                                        |                                                                      |                                           |                     |
| Caro Usuário,<br>Na listagem inicial abaixo são ex<br>seletivo não se encontre na listagem, o | ibidos todos processos seletivos<br>fetue uma busca utilizando os f<br>FILTR/<br>Status:<br>Ano: | ativos do programa com no m<br>iltros disponíveis abaixo.<br>AR PROCESSOS SELETIVOS<br>Selecione | áximo 60 dias passados                                               | da data final. Caso                       | o processo          |
| 💿 Cadast<br>😺: Confirmar Pagamento de<br>G                                                    | rar Novo Processo Seletivo<br>Inscrições 🔗: Gerenciar<br>: Remover Processo Seletiv              | 🔍: Visualizar Processo Se<br>Inscrições 🗐: Lista de Pre<br>10 🚔: Imprimir Questionár             | letivo 🔮: Publicar<br>esença dos Inscritos<br>ríos de Todos os Inscr | Classificação<br>😺: Alterar Proc<br>ritos | esso Seletivo       |
|                                                                                               | LISTA                                                                                            | DE PROCESSOS SELETIVOS                                                                           |                                                                      |                                           |                     |
| Curso                                                                                         |                                                                                                  | Período de Inscrições                                                                            | Status                                                               |                                           |                     |
| PROGRAMA DE CIRURGIA ODONT                                                                    | OLOGICA - MESTRADO AC                                                                            | ADEMICO - TURMA 2013.1                                                                           | - TAXA DE INSCRIÇA                                                   | 0: K\$ 10,00                              | 0                   |
| MESTRADO EM ODONTOLOGIA                                                                       | MESTRADO 2                                                                                       | 23/08/2012 a 30/08/2012                                                                          | PENDENTE DE APROV                                                    |                                           | 4                   |

Ilustração 11: Processo Seletivo pendente de aprovação

Nesse momento, o coordenador deve aguardar a resposta da PRPPG.

A tela seguinte mostra o caso em que a PRPPG sugere alterações no processo.

| UFC - SIGAA - Sistema Integrac                                                                | lo de Gestão de Atividade                                                    | es Acadêmicas                                                                               |                                                                        | Tempo de                                   | Sessão: 01:30 SAI |
|-----------------------------------------------------------------------------------------------|------------------------------------------------------------------------------|---------------------------------------------------------------------------------------------|------------------------------------------------------------------------|--------------------------------------------|-------------------|
| LIDIANY KARLA AZEVEDO RODRIGUES 🍰                                                             |                                                                              | Semestre atual: 2012.2                                                                      | 2 🥡 Módulos                                                            | 🍏 Caixa Postal                             | ≽ Abrir Chamado   |
| DEPARTAMENTO DE ODONTOLOGIA RESTAURAD                                                         | OORA (11.00.01.17.06)                                                        |                                                                                             | 嘴 Menu Docente                                                         | 🕺 Alterar senha                            | 🧿 Ajuda           |
| PORTAL DO COORDENADOR STRICT                                                                  | o > GERENCIAR PROCESS                                                        | SOS SELETIVOS                                                                               |                                                                        |                                            |                   |
|                                                                                               |                                                                              |                                                                                             |                                                                        |                                            |                   |
| Caro Usuário,<br>Na listagem inicial abaixo são ex<br>seletivo não se encontre na listagem, e | ibidos todos processos selei<br>ifetue uma busca utilizando                  | tivos ativos do programa com no<br>os filtros disponíveis abaixo.                           | máximo 60 dias passados                                                | ; da data final. Caso (                    | o processo        |
|                                                                                               | FI                                                                           | ITRAR PROCESSOS SELETIVO                                                                    | s                                                                      |                                            |                   |
|                                                                                               | □ Status                                                                     | s: Selecione                                                                                | -                                                                      |                                            |                   |
|                                                                                               |                                                                              |                                                                                             |                                                                        |                                            |                   |
|                                                                                               |                                                                              |                                                                                             |                                                                        |                                            |                   |
|                                                                                               |                                                                              | Buscar Cancelar                                                                             |                                                                        |                                            |                   |
| 😮 Cadast<br>Si Confirmar Pagamento de<br>G                                                    | rar Novo Processo Seleti<br>Inscrições 🏼 🝰: Gerenc<br>: Remover Processo Sel | ivo 🔍: Visualizar Processo S<br>iar Inscrições 🗐: Lista de P<br>letivo 🚔: Imprimir Question | eletivo 🔮: Publicar<br>resença dos Inscritos<br>ários de Todos os Insc | Classificação<br>🤯: Alterar Proce<br>ritos | esso Seletivo     |
|                                                                                               | L                                                                            | ISTA DE PROCESSOS SELETIVOS                                                                 |                                                                        |                                            |                   |
| Curso                                                                                         | Nível                                                                        | Período de Inscrições                                                                       | Status                                                                 |                                            |                   |
| PROGRAMA DE CIRURGIA ODONT                                                                    | OLOGICA - MESTRADO                                                           | ACADEMICO - TURMA 2013                                                                      | .1 - TAXA DE INSCRIÇĂ                                                  | o: R\$ 10,00                               | 200               |
| MESTRADO EM ODONTOLOGIA                                                                       | MESTRADO                                                                     | 23/08/2012 a 30/08/2012                                                                     | SOLICITADO ALTERAÇ                                                     | <sup>Ao</sup> (1)                          | (                 |

Veja que agora o Status está "SOLICITADO ALTERAÇÃO" (item 1). Devemos então clicar

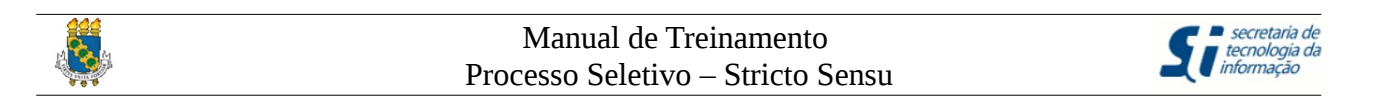

em "Alterar Processos Seletivo" ( 🦻 ) no "item 2" e então verificar as alterações sugeridas. Veja na tela abaixo:

| C - SIGAA - Sistema Integrado de Gestão de Atividade    | s Acadêmicas                            |                       | Tempo de        | Sessão: 01:30 S |
|---------------------------------------------------------|-----------------------------------------|-----------------------|-----------------|-----------------|
| IANY KARLA AZEVEDO RODRIGUES 🙈                          | Semestre atual: 2012.2                  | 🦉 Módulos             | 🍏 Caixa Postal  | 🏷 Abrir Chamac  |
| ARTAMENTO DE ODONTOLOGIA RESTAURADORA (11.00.01.17.06)  |                                         | 嘴 Menu Docente        | 🕺 Alterar senha | 🧿 Ajuda         |
| Portal do Coordenador Stricto > Cadastro de Proci       | ESSO SELETIVO                           |                       |                 |                 |
| ) 💷 List                                                | ar processos seletivos cadastrad        | los                   |                 |                 |
|                                                         | SOLICITAÇÃO DE ALTERAÇÃO                |                       |                 |                 |
| teração Teste.                                          |                                         |                       |                 |                 |
| DA                                                      | DOS DO PROCESSO SELETIVO                |                       |                 |                 |
| Título do Edital: * PROGRAMA DE CI                      | RURGIA ODONTOLOGICA                     |                       |                 | ?               |
| Valor da Taxa de Inscrição (R\$): * 10,00               |                                         |                       |                 |                 |
| Data de Vencimento da Boleto: * 30/08/2012              |                                         |                       |                 |                 |
| Tipo de Arrecadação do Boleto: 🖈 Processo Seletivo      | para Stricto Sensu 💌                    |                       |                 |                 |
| Período de Inscrições: * 23/08/2012                     | a 30/08/2012                            |                       |                 |                 |
| Ano-Semestre de Ingresso: * 2013 - 1                    |                                         |                       |                 |                 |
| Exige Classificação: 💿 Sim 🔿 Não                        |                                         |                       |                 |                 |
| Exige Pontuação: 🔞 Sim 🔿 Não                            |                                         |                       |                 |                 |
|                                                         |                                         |                       |                 |                 |
| Sim O Não                                               |                                         |                       |                 |                 |
| Edital:                                                 | Selecionar arquivo                      |                       |                 |                 |
| Manual do Candidato:                                    | Selecionar arquivo                      |                       |                 |                 |
| escrição do Processo Seletivo Orientações aos Inscritos |                                         |                       |                 |                 |
| Utilize o espaco abaixo para definir a desc             | rrição do processo seletivo e as orient | tacões de interesse d | os candidatos.  |                 |
| canze o espaço abaixo para denim a dese                 |                                         |                       |                 |                 |

Ilustração 12: Solicitação de alteração do processo seletivo

Perceba no "item 1", em destaque, quais foram as alterações sugeridas pela PRPPG.

Mais uma vez, passamos por todas as etapas anteriores até submeter, novamente, o processo à PRPPG. Nesse ponto, o Status do processo Seletivo é novamente "PENDENTE DE APROVAÇÃO".

Esse processo de alterações pode acontecer quantas vezes forem necessárias. Quando a PRPPG julgar que está tudo correto ela então publica o edital. Nesse momento o coordenador percebe, em sua lista de Processos Seletivos, o status como "PUBLICADO". Veja abaixo:

|                          |                     | LISTA DE PROCESSOS SELETIVOS                            |             |
|--------------------------|---------------------|---------------------------------------------------------|-------------|
| Curso                    | Nível               | Período de Inscrições Status                            | 0           |
| PROGRAMA DE CIRURGIA ODO | NTOLOGICA - MESTRAL | OO ACADEMICO - TURMA 2013.1 - TAXA DE INSCRIÇÃO: R\$ 10 | ,00 (2) 🔊 🖗 |
| MESTRADO EM ODONTOLOGIA  | MESTRADO            | 23/08/2012 a 30/08/2012 PUBLICADO                       | Q 🛃 🗐 🖨     |
|                          | <b>T</b> 1 .        |                                                         |             |

Ilustração 13: Status PUBLICADO

Após a publicação, o processo seletivo ainda pode ser alterado para a adição de anexos, por exemplo. A solicitação de alteração pode partir tanto do Coordenador como da PRPPG e segue o mesmo procedimento apresentado anteriormente, ou seja, clicando no ícone "Alterar Processos

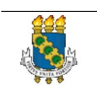

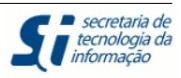

Seletivo" ( 🥪 ), "item 1".

### 1.3 Gerenciar Inscrições

Com o edital publicado, os candidatos iniciarão as matrículas. A tarefa do coordenador agora é gerenciar as inscrições clicando no "item 2" ( 🛃 ) da figura acima.

| UFC -    | SIGAA -         | Sistema Integrado de Gestão de Atividades Aca     | dêmicas                                                     |                       | Tempo de                                              | Sessão: 01:29  | SAIR  |
|----------|-----------------|---------------------------------------------------|-------------------------------------------------------------|-----------------------|-------------------------------------------------------|----------------|-------|
| LIDIANY  | KARLA AZEVE     | DO RODRIGUES 🙈                                    | Semestre atual: 2012.2                                      | 🎯 Módulos             | 💕 Caixa Postal                                        | 🍗 Abrir Cha    | amado |
| DEPARTA  | MENTO DE ODO    | ocente  🧖 Alterar senha                           | Ajuda                                                       |                       |                                                       |                |       |
| POR      | TAL DO COOR     | DENADOR STRICTO > PROCESSOS SELETIVOS >           | LISTA DE INSCRITOS (0)                                      |                       |                                                       |                |       |
|          |                 | DADO                                              |                                                             |                       |                                                       |                |       |
|          |                 | Curs                                              | S DO PROCESSO SELETIVO                                      | Δ                     |                                                       |                |       |
|          |                 |                                                   |                                                             |                       |                                                       |                |       |
|          | Niver, MESTRADO |                                                   |                                                             |                       |                                                       |                |       |
|          |                 | Número de Inscrito                                | os: 3                                                       |                       |                                                       |                |       |
|          |                 | Número de Aprovado                                | os: 0                                                       |                       |                                                       |                |       |
|          |                 | 1<br>Notificar Inscri<br>V: Editar dados          | tos 🔍 : Visualizar dados do<br>s da inscrição 🞯: Cancelar i | candidato<br>nscrição | (2)                                                   |                |       |
|          |                 |                                                   | LISTA DE INSCRITOS                                          |                       |                                                       |                | _     |
| Inscriçã | o Nome          |                                                   | CPF/I                                                       | PassaporteS           | tatus                                                 |                |       |
| 561      | ALUNO 1         |                                                   | 952.3                                                       | 182.452-24            | Inscrição Deferida 🔄                                  |                | Q 🦻   |
| 562      | ALUNO 2         |                                                   | 947.                                                        | 126.889-39            | Inscrição Cancelada 💌<br>Não atendeu à(s) exigência(s | s) do edital 💌 | Q 🦻   |
| 563      | ALUNO 3         |                                                   | 127.                                                        | 457.618-03            | Inscrição Indeferida 💌<br>Documentação incompleta     | •              | Q 🥪   |
|          |                 |                                                   | << Voltar                                                   | L                     |                                                       |                |       |
|          |                 | Porta                                             | al do Coordenador Stricto                                   |                       |                                                       |                |       |
|          |                 | SIGAA   Copyright © 2006-2012 - Secretaria de Tec | nologia da Informação - UFC - (85) 3                        | 366-9999 - bds        | erver-desenvolvimento1                                |                |       |

Ilustração 14: Gerenciar as inscrições

Nessa fase, o coordenador pode Deferir, Cancelar ou Indeferir as inscrições. No caso de Cancelar e Indeferir, essa ação deve ser justificada como pode ser visto no "item 2". Entre os motivos, temos: "Não Atendeu à(s) exigências do edital", "Documentação Incompleta".

O "item 1" é usado para notificar os inscritos sobre providencias do processo seletivo. Veja na figura abaixo:

|                                                                                                | Manu                                                                                                   | ual de Treinamento                                                        |                                             |                                                 | secretaria de<br>tecnologia da                   |
|------------------------------------------------------------------------------------------------|----------------------------------------------------------------------------------------------------|---------------------------------------------------------------------------|---------------------------------------------|-------------------------------------------------|--------------------------------------------------|
|                                                                                                | Processo                                                                                               | Seletivo – Stricto Se                                                     | nsu                                         |                                                 |                                                  |
|                                                                                                |                                                                                                    |                                                                           |                                             |                                                 |                                                  |
| UFC - SIGAA - Si                                                                               | stema Integrado de Gestão de Atividades Ac                                                             | cadêmicas                                                                 |                                             | Tempo de                                        | Sessão: 01:30 SAIR                               |
| LIDIANY KARLA AZEVEDO<br>DEPARTAMENTO DE ODONTO                                                | DIOGIA RESTAURADORA (11.00.01.17.06)                                                                   | Semestre atual: 2012.2                                                    | 🦉 Módulos<br>🔩 Menu Docente                 | Miterar senha                                   | <ul> <li>Abrir Chamado</li> <li>Ajuda</li> </ul> |
| PORTAL DO COORDE                                                                               | NADOR STRICTO > PROCESSOS SELETIVOS                                                                    | > NOTIFICAR INSCRITOS                                                     |                                             |                                                 |                                                  |
| Caro Usuário,<br>Esta operação te<br>todos os inscritos.<br>Selecione os stat<br>visualização. | m o intuito de facilitar a comunicação junto aos i<br>us dos inscritos que deseja receber a notificaçã | inscritos a um processo seletivo. Atr<br>o e preencha os demais campos. O | avés desta página vo<br>campo Destinatários | ocê poderá enviar uma<br>não é editável, ou sej | a mensagem para<br>ja, somente para              |
| 1 Status da Inscrição: *<br>2 Destinatários:                                                   | INFORME<br>☐ Inscrição Submetida<br>aluno 1 <aluno@aluno.com></aluno@aluno.com>                        | : O CONTEÚDO DA NOTIFICAÇÃO<br>a 🗌 Inscrição Indeferida 🗌 Cano            | didato Aprovado                             |                                                 |                                                  |
| Assunto: 🖈                                                                                     |                                                                                                    |                                                                           |                                             |                                                 |                                                  |
| Mensagem: 🖈                                                                                    |                                                                                                    |                                                                           |                                             |                                                 |                                                  |
|                                                                                                |                                                                                                    |                                                                           |                                             |                                                 |                                                  |
|                                                                                                | En                                                                                                    | nviar Notificação Cancelar                                                |                                             |                                                 |                                                  |
|                                                                                                | * Cam                                                                                                  | pos de preenchimento obrigatório.                                         |                                             |                                                 |                                                  |
|                                                                                                | Por                                                                                                    | tal do Coordenador Stricto                                                |                                             |                                                 |                                                  |
|                                                                                                | SIGAA   Copyright © 2006-2012 - Secretaria de Te                                                       | ecnologia da Informação - UFC - (85) 3                                    | 366-9999 - bdserver-de                      | esenvolvimento1                                 |                                                  |

Ilustração 15: Notificar Inscritos

No "item 1" selecionamos quais são os destinatários da notificação. Nesse caso, enviaremos notificação para quem teve a inscrição deferida que no caso foi o "aluno 1". Você pode confirmar no "item 2" na Ilustração 14 que apenas o "aluno 1" realmente teve sua inscrição deferida. Essa funcionalidade de notificação pode ser usada também para convocar os inscritos para prova, por exemplo.

### 1.4 Gerenciar Resultado

Encerrado o período de inscrição e realizadas as provas, o coordenador deve agora gerenciar o resultado, clicando no "item 2" da figura abaixo:

|                             |                   | LISTA DE PROCESSOS SELETIVOS                              | •       |
|-----------------------------|-------------------|-----------------------------------------------------------|---------|
| Curso                       | Nível             | Período de Inscrições Status                              | . 0     |
| PROGRAMA DE CIRURGIA ODONTO | DLOGICA - MESTRAD | O ACADEMICO - TURMA 2013.1 - TAXA DE INSCRIÇÃO: R\$ 10,00 | 2 🕬     |
| MESTRADO EM ODONTOLOGIA     | MESTRADO          | 23/08/2012 a 30/08/2012 <b>PUBLICADO</b>                  | Q 🛃 🗐 🖨 |

Ilustração 16: Gerenciar Resultado

Em seguida, no "item 1" da figura abaixo:

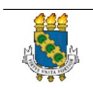

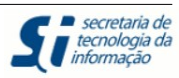

| UEC - S                        | IGAA - S                                                                    | istema Integrado de Gestão de Atividade    | s Acadêmicas                                                                                         |                                                                        | Tempo de                                                                 | Sessão: 01:30 | SAIR                 |
|--------------------------------|-----------------------------------------------------------------------------|--------------------------------------------|----------------------------------------------------------------------------------------------------|------------------------------------------------------------------------|--------------------------------------------------------------------------|---------------|----------------------|
| LIDIANY K                      | ARLA AZEVED                                                                 | o Rodrigues 💩                              | Semestre atual: 2012.2                                                                               | 🎯 Módulos                                                              | ઇ Caixa Postal                                                           | 🍗 Abrir Ch    | amado                |
| DEPARTAME                      | NTO DE ODON                                                                 | FOLOGIA RESTAURADORA (11.00.01.17.06)      | 📲 Menu Docente                                                                                       | 🧖 Alterar senha                                                        | 🗿 Ajuda                                                                  |               |                      |
| PORTA                          | L DO COORD                                                                  | ENADOR STRICTO > PROCESSOS SELETI          | VOS > LISTA DE INSCRITOS (0)                                                                         |                                                                        |                                                                          |               |                      |
|                                |                                                                             |                                            |                                                                                                    |                                                                        |                                                                          |               |                      |
|                                |                                                                             |                                            | DADOS DO PROCESSO SELETIVO                                                                           |                                                                        |                                                                          |               |                      |
|                                |                                                                             |                                            | Curso: MESTRADO EM ODONTOLOGIA                                                                       | Α                                                                      |                                                                          |               |                      |
|                                |                                                                             |                                            | Nível: MESTRADO                                                                                      |                                                                        |                                                                          |               |                      |
|                                |                                                                             | Período de Ins                             | crições: 22/08/2012 a 23/08/2012                                                                     |                                                                        |                                                                          |               |                      |
|                                |                                                                             | Número de In                               | scritos: 3                                                                                           |                                                                        |                                                                          |               |                      |
|                                |                                                                             | Número de Apr                              | ovados: 0                                                                                            |                                                                        |                                                                          |               |                      |
|                                |                                                                             | 1 🖼 Notificar I 🛃 🖂 🔒 🖂                    | nscritos 🔍 : Visualizar dados do<br>s 😺 : Editar dados da inscrição                                  | candidato<br>ම: Cancelar inscri                                        | ção                                                                      |               |                      |
|                                |                                                                             |                                            |                                                                                                    |                                                                        |                                                                          |               |                      |
|                                |                                                                             |                                            | LISTA DE INSCRITOS                                                                                   |                                                                        |                                                                          |               |                      |
| Inscrição                      | Nome                                                                        |                                            | LISTA DE INSCRITOS                                                                                   | CPF/Passaporte                                                         | Status                                                                   |               |                      |
| Inscrição<br>561               | Nome<br>ALUNO 1                                                             |                                            | LISTA DE INSCRITOS                                                                                   | CPF/Passaporte 952.182.452-24                                          | Status<br>Inscrição Deferida                                             |               | Q 🤯                  |
| Inscrição<br>561<br>562        | Nome<br>ALUNO 1<br>ALUNO 2                                                  |                                            | LISTA DE INSCRITOS                                                                                   | CPF/Passaporte 952.182.452-24 947.126.889-39                           | <b>Status</b><br>Inscrição Deferida<br>Inscrição Deferida                | 2             | Q, 🥪<br>Q, 🥪         |
| Inscrição<br>561<br>562<br>563 | <ul> <li>Nome</li> <li>ALUNO 1</li> <li>ALUNO 2</li> <li>ALUNO 3</li> </ul> |                                            | LISTA DE INSCRITOS                                                                                   | CPF/Passaporte<br>952.182.452-24<br>947.126.889-39<br>127.457.618-03   | Status<br>Inscrição Deferida<br>Inscrição Deferida<br>Inscrição Deferida | 2             | Q, 🍺<br>Q, 🍺         |
| Inscrição<br>561<br>562<br>563 | ALUNO 1<br>ALUNO 2<br>ALUNO 3                                               |                                            | LISTA DE INSCRITOS                                                                                   | CPF/Passaporte 9<br>952.182.452-24<br>947.126.889-39<br>127.457.618-03 | Status<br>Inscrição Deferida<br>Inscrição Deferida<br>Inscrição Deferida | ¥ 2<br>¥      | Q, 🦻<br>Q, 🍺<br>Q, 🝺 |
| Inscrição<br>561<br>562<br>563 | ALUNO 1<br>ALUNO 2<br>ALUNO 3                                               |                                            | LISTA DE INSCRITOS<br><< Voltar<br>Portal do Coordenador Stricto                                     | CPF/Passaporte<br>952.182.452-24<br>947.126.889-39<br>127.457.618-03   | Status<br>Inscrição Deferida<br>Inscrição Deferida<br>Inscrição Deferida | ¥ (2)<br>¥    | Q, 🦻<br>Q, 🦻         |
| Inscrição<br>561<br>562<br>563 | ALUNO 1<br>ALUNO 2<br>ALUNO 3                                               | SIGAA   Copyright © 2006-2012 - Secretaria | LISTA DE INSCRITOS<br>Portal do Coordenador Stricto       de Tecnologia da Informação - UFC - (85) 3 | CPF/Passaporte<br>952.182.452-24<br>947.126.889-39<br>127.457.618-03   | Status<br>Inscrição Deferida<br>Inscrição Deferida<br>Inscrição Deferida | ¥ (2)<br>¥    | Q, ₽<br>Q, ₽<br>Q, ₽ |

Ilustração 17: Gerenciar resultados

Perceba no "item 2" que alteramos o status da inscrição de todos os alunos para deferida.

Abaixo, definiremos a Pontuação, Classificação e Status de cada candidato.

| UFC - SI   | IGAA - Si                                                 | stema Integrado de Gestão de Ativio    | lades Acadêm      | licas                         |                        | Temp                | oo de Sessão: 01:30 | SAIR   |
|------------|-----------------------------------------------------------|----------------------------------------|-------------------|-------------------------------|------------------------|---------------------|---------------------|--------|
|            | RLA AZEVEDO                                               | RODRIGUES 🍰                            |                   | Semestre atual: 2012.2        | 🎯 Módulos              | 🝏 Caixa Posta       | al 🏾 🍗 Abrir Ch     | amado  |
| DEPARTAMEN | DEPARTAMENTO DE ODONTOLOGIA RESTAURADORA (11.00.01.17.06) |                                        |                   |                               | - Menu Docent          | te 🛛 🧖 Alterar seni | ha 🕢 Ajuda          |        |
| PORTAL     | DO COORDE                                                 | NADOR STRICTO > PROCESSOS SE           | LETIVOS > GE      | RENCIAR PROCESSOS S           | ELETIVOS               |                     |                     |        |
|            |                                                           |                                        |                   |                               |                        |                     |                     |        |
|            |                                                           |                                        | DADOS DO          | PROCESSO SELETIVO             |                        |                     |                     |        |
|            |                                                           |                                        | Curso:            | IESTRADO EM ODONTOLO          | OGIA                   |                     |                     |        |
|            |                                                           |                                        | Nível: N          | IESTRADO                      |                        |                     |                     |        |
|            |                                                           | Período de                             | Inscrições: 2     | 2/08/2012 a 23/08/2012        |                        |                     |                     |        |
|            |                                                           | Número d                               | le Inscritos: 3   | }                             |                        |                     |                     |        |
|            |                                                           | Número de                              | Aprovados: (      | )                             | _                      | _                   |                     |        |
|            |                                                           |                                        | •                 |                               | 6                      | 6                   | 3                   |        |
|            |                                                           |                                        | LIST              | A DE INSCRITOS                |                        |                     |                     |        |
| Inscrição  | Nome                                                      |                                        |                   | CPF/Passaporte                | Pontuação              | Classificação       | Status              |        |
| 561        | ALUNO 1                                                   |                                        |                   | 952.182.452-24                | 4                      |                     | Candidato Apro      | vado 💌 |
| 562        | ALUNO 2                                                   |                                        |                   | 947.126.889-39                | 9                      |                     | Candidato Apro      | vado 💌 |
| 563        | ALUNO 3                                                   |                                        |                   | 127.457.618-03                | 3                      |                     | Candidato Apro      | vado 🚽 |
|            |                                                           |                                        | << Voltar         | Salvar Próximo Passo >        | >                      |                     |                     |        |
|            |                                                           |                                        | Portal do         | Coordenador Stricto           | $\overline{)}$         |                     |                     |        |
|            |                                                           | SIGAA   Copyright © 2006-2012 - Secret | taria de Tecnolog | jia da Informação - UFC - (85 | 5) 3366-9999 - bdserve | r-desenvolvimento1  |                     |        |

Ilustração 18: Gerência de Resultados

- "Item 1" Pontuação: Coordenador informa ao sistema a nota do aluno no processo seletivo.
- "Item 2" Classificação: Coordenador define a classificação, baseado na Pontuação.
- "Item 3" Status: Coordenador informa a condição do aluno, que pode ser: Aprovado, Reprovado ou Suplente.

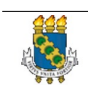

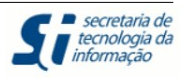

 "Item 4" - Próximo Passo: É encaminhado para confirmação do resultado. Veja na tela abaixo:

| UFC - S   | IGAA - Sistema Integrad     | o de Gestão de Atividades             | Acadêmicas                         |                        |                           |                          | Tempo de Sessão: 0 | 1:30 SAIR    |
|-----------|-----------------------------|---------------------------------------|------------------------------------|------------------------|---------------------------|--------------------------|--------------------|--------------|
| LIDIANY K | ARLA AZEVEDO RODRIGUES 🍰    |                                       | Semestre atual                     | 2012.2                 | 🎯 Módulos                 | 🔥 Caixa                  | Postal 🏻 🍗 Ab      | orir Chamado |
| DEPARTAME | NTO DE ODONTOLOGIA RESTAURA | DORA (11.00.01.17.06)                 |                                    |                        | 🔩 Menu Doce               | nte 🏾 🎅 Alter            | ar senha 🛛 🥥 Aj    | uda          |
| PORTA     | L DO COORDENADOR STRICT     | O > PROCESSOS SELETIV                 | OS > LISTA DE INSCRIT              | os (3)                 |                           |                          |                    |              |
|           |                             |                                       |                                    |                        |                           |                          |                    |              |
|           |                             | L                                     | ADOS DO PROCESSO SE                | LETIVO                 |                           |                          |                    |              |
|           |                             |                                       | Curso: MESTRADO EM O               | DONTOLOGI              | Δ                         |                          |                    |              |
|           |                             |                                       | Nível: MESTRADO                    |                        |                           |                          |                    |              |
|           |                             | Período de Insc                       | rições: 22/08/2012 a 23/           | 08/2012                |                           |                          |                    |              |
|           |                             | Número de Ins                         | scritos: 3                         |                        |                           |                          |                    |              |
|           |                             | Número de Apro                        | vados: 0                           |                        |                           |                          |                    |              |
|           |                             |                                       |                                    |                        |                           |                          |                    |              |
|           |                             |                                       | LISTA DE INSCRITO                  | s                      | - · · · ·                 |                          |                    |              |
| Inscrição | Nome                        |                                       | CPF/P                              | assaporte              | Pontuaçao                 | Classificação            | Status             |              |
| 561       | ALUNO 1                     |                                       | 952.1                              | 82.452-24              | 10,00                     | 1                        | Candidato Aprov    |              |
| 562       | ALUNO 2                     | 0                                     | 947.1                              | 20.889-39              | 8,00                      | 2                        | Candidato Aprov    | ado -        |
| 563       | ALUNO 3                     | (2)                                   | 127.4                              | 57.618-03              | 5,00                      | 3                        | Candidato Elimin   | ado          |
|           |                             | Confirm                               | nar Resultado 🛛 << Voltar          | Cancela                | ir                        |                          |                    |              |
|           |                             | Contract Carl Contract                |                                    |                        |                           |                          |                    |              |
|           |                             | CONFIRME SUA SENH                     | A                                  |                        |                           |                          |                    |              |
|           |                             | Senha: 🖈                              |                                    |                        |                           | 3                        |                    |              |
|           |                             |                                       |                                    |                        |                           |                          |                    |              |
|           |                             |                                       | Portal do Coordenador S            | tricto                 |                           |                          |                    |              |
|           | SIGAA   Copyrid             | ht © 2006-2012 - Secr <u>etaria d</u> | e Tecnologia da Infor <u>mação</u> | - UFC - (8 <u>5)</u> 3 | 366-9999 - b <u>dserv</u> | /er-desenvol <u>vime</u> | nto1               |              |
|           | T1.                         | untura não 10, C-                     | ofine on Decili                    | de D                   |                           | ative                    |                    |              |
|           | 10                          | ustraçao 19: Co                       | nfirmar Resulta                    | iao Pro                | cesso Sel                 | etivo                    |                    |              |

- "Item 1" Perceba que definimos as notas, a classificação, bem como o status dos inscritos no concurso. Veja que o "ALUNO 3" teve pontuação 5, ficou em terceiro lugar e foi eliminado do certame. Nesse caso, a eliminação se deu por nota.
- "Item 2" Para confirmar o resultado, coordenador deve digitar novamente sua senha, no "item 3".

Outro cenário possível é o que segue abaixo:

|                          |                          | Man<br>Processo                                                                      | ual de Treinamento<br>Seletivo – Stricto Se                                                                               | ensu                      |                           | 5                           | <ul> <li>secretaria de<br/>tecnologia da<br/>informação</li> </ul> |
|--------------------------|--------------------------|--------------------------------------------------------------------------------------|----------------------------------------------------------------------------------------------------|---------------------------|---------------------------|-----------------------------|--------------------------------------------------------------------|
| UFC - S                  | IGAA - Sistema Integra   | do de Gestão de Atividades                                                           | Acadêmicas                                                                                                    |                           |                           | Tempo de Sessão:            | 01:30 SAIR                                                         |
| LIDIANY KA<br>DEPARTAMEN | ARLA AZEVEDO RODRIGUES 🖉 | DORA (11.00.01.17.06)                                                                | Semestre atual: 2012.2                                                                                                    | 🤴 Módulos<br>🗠 Menu Docer | 👘 Caixa I<br>nte 🧖 Altera | Postal 🏷 Al<br>r senha 🧿 Aj | brir Chamado<br>juda                                               |
| PORTAL                   | DO COORDENADOR STRICT    | O > PROCESSOS SELETIVOS                                                              | s > Lista de Inscritos (2)                                                                                                |                           |                           |                             |                                                                    |
|                          |                          | Dat<br>Cur:<br>Nív<br>Período de Inscriçõe<br>Número de Inscrit<br>Número de Anrovad | DOS DO PROCESSO SELETIVO<br>so: DOUTORADO EM ODONTOLOG<br>rel: DOUTORADO<br>es: 27/08/2012 a 27/08/2012<br>os: 2<br>os: 2 | А                         |                           |                             |                                                                    |
|                          |                          |                                                                                      |                                                                                                    | _                         | _                         | _                           |                                                                    |
| Inscrição                | Nome                     |                                                                                      | CPF/Passaporte                                                                                                    | Pontuação                 | Classificação             | Status                      |                                                                    |
| 572                      | NOME TESTE               |                                                                                      | 661.153.831-37                                                                                                    | 10,00                     | 1                         | Candidato Aprov             | vado                                                               |
| 573                      | NOME TESTE 1             | Confirmar<br>CONFIRME SUA SENHA<br>Senha: *                                          | 127.457.618-03<br>Resultado                                                                                               | 8,00<br>ar                | 2                         | Candidato Suple             | inte ()                                                            |
|                          | SIGAA   C                | Por<br>opyright © 2006-2012 - Secretaria                                             | r <b>tal do Coordenador Stricto</b><br>de Tecnologia da Informação - <u>U</u> FC - (85)                                   | 3366-9999 - gepser        | vertest-desktop           |                             |                                                                    |

Veja que o aluno destacado no "item 1" da figura acima é suplemente. Isso ocorre quando o candidato está aprovado por nota, porém não há vaga suficiente para alocá-lo.

Para finalizar a gerencia dos resultados, devemos publicá-los.

| 😡 Cada<br>Kati Confirmar Pagamento | astrar Novo Processo Sele<br>de Inscrições 🤹 Gerei<br>ම: Remover Processo S | etivo 🔍: Visualizar Processo<br>nciar Inscrições 🗐: Lista de<br>eletivo 🖨: Imprimir Questio | Seletivo 😨: Publicar Clas<br>Presença dos Inscritos 🤘<br>nários de Todos os Inscrito | ssificação<br>*: Alterar Processo Soletivo<br>s |
|------------------------------------|-----------------------------------------------------------------------------|---------------------------------------------------------------------------------------------|--------------------------------------------------------------------------------------|-------------------------------------------------|
|                                    |                                                                             | LISTA DE PROCESSOS SELETIVO                                                                 | s                                                                                    |                                                 |
| Curso                              | Nível                                                                       | Período de Inscrições                                                                       | Status                                                                               |                                                 |
| PROGRAMA DE CIRURGIA ODO           | NTOLOGICA 2 - DOUTO                                                         | RADO - TURMA 2013.1                                                                         |                                                                                      | <i></i>                                         |
| DOUTORADO EM ODONTOLOGIA           | DOUTORADO                                                                   | 27/08/2012 a 27/08/2012                                                                     | PUBLICADO                                                                            | Q 🛃 🔲 🙆 🖨                                       |
|                                    | Ilustra                                                                     | cão 20: Publicar Re                                                                         | esultado                                                                             |                                                 |

Clicando no ícone 🥝, em destaque acima, publicamos a classificação do processo seletivo.

## 1.5 Gerenciar Aprovados

Próximo passo agora é Gerenciar os Aprovados no Processo Seletivo. Veja na figura abaixo:

| ana      |
|----------|
|          |
|          |
| A 100 2  |
|          |
|          |
| TATTA DO |

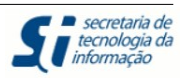

| UFC - SIGAA - Sistema Integrado de Gestão de Atividades Acadêmicas                                                                                                    |                                          | Tempo de                                               | e Sessão: 01:30                  | SAIR            |
|----------------------------------------------------------------------------------------------------|------------------------------------------|--------------------------------------------------------|----------------------------------|-----------------|
| LIDIANY KARLA AZEVEDO RODRIGUES A Semestre atual: 2012.2<br>DEPARTAMENTO DE ODONTOLOGIA RESTAURADORA (11.00.01.17.06)                                                                                                    | 🎯 Módulos<br>🗬 Menu Docente              | 付 Caixa Postal                                         | 🏷 Abrir Chi                      | amado           |
| <ul> <li>Cadastros   Aluno   Turmas   Matriculas   Consultas Relatórios   Página WEB Outros</li> <li>Corpo Docente do Programa</li> <li>Ementas e Referências de Componentes Curriculares</li> <li>Processos Seletivos</li> <li>Oferta de Vagas nos Cursos</li> <li>Projetos de pesquisa vinculados ao programa</li> <li>Gerenciar Aprovados no Processos Seletivos</li> </ul> | Coord<br>PROGRAM<br>CAI                  | denação de P<br>MA DE PÓS-GRADUAÇ<br>LENDÁRIO 2012.2   | 2 <b>ós-Gradu</b><br>Ão em odont | ação<br>TOLOGIA |
| Excluir Ingressantes M<br>MATRICULAS ON-LINE PENDENTES DE ORIENTAÇÃO<br>Não há matrículas pendentes                                                                                                    | 02/08/20<br>Matrícu<br>23/07/20          | 012 a 0<br>11a On-Line<br>012 a 2<br>Matricula On Line | 4/12/2012                        |                 |
| TRANCAMENTOS PENDENTES DE ORIENTAÇÃO<br>Não há trancamentos pendentes                                                                                                    | 23/07/2<br>Período<br>08/10/2<br>Re-Mati | 012 a 3<br>o de Trancamento<br>012 a 1<br>ricula       | 0/10/2012                        |                 |
| ATENDIMENTO AO ALUNO<br>Não há perguntas pendentes.<br>ver todas as perguntas respondidas   ver todas as perguntas não respondi                                                                                                    | 03/09/20<br>das ()                       | 012 a 0<br>Calendário Univ                             | 4/09/2012<br>versitário          |                 |
| Forum de Cursos<br>Caro Coordenador, este fórum é destinado para discussões relacionadas ao seu curso. Todos os alunos do<br>curso e a coordenação tem acesso a ele.                                                                                                    |                                          |                                                        |                                  |                 |
| Cadastrar novo tópico para este fórum<br>Nenhum item foi encontrado                                                                                                    |                                          |                                                        |                                  |                 |
| Portal do Coordenador Stricto                                                                                                    |                                          |                                                        |                                  |                 |
| SIGAA   Copyright © 2006-2012 - Secretaria de Tecnologia da Informação - UFC - (85) 336<br>Ilustração 21: Cerenciar Anrovados no Pr                                                                                                    | ncesso Solo                              | esenvolvimentol                                        |                                  |                 |

stração 21: Gerenciar Aprovados no Processo Seletivo

Ao clicar em "Gerenciar Aprovados no Processo Seletivo", somos encaminhados para a seguinte tela:

| UFC - SIGAA - Sistema Integrado de Gestão d                                                                                | e Atividades Acadêmicas                                           |                           |                       | Tempo de :              | Sessão: 01:30     | SAIR |
|----------------------------------------------------------------------------------------------------|-------------------------------------------------------------------|---------------------------|-----------------------|-------------------------|-------------------|------|
| LIDIANY KARLA AZEVEDO RODRIGUES 😹                                                                                          | Seme                                                              | stre atual: 2012.2        | 🎯 Módulos             | 🍏 Caixa Postal          | 🍗 Abrir Chan      | nado |
| DEPARTAMENTO DE ODONTOLOGIA RESTAURADORA (11.00.0)                                                                         | 1.17.06)                                                          |                           | 📲 Menu Docente        | 👮 Alterar senha         | 🧿 Ajuda           |      |
| PORTAL DO COORDENADOR STRICTO > GERENC                                                                                     | IAR PROCESSOS SELETIVOS                                           |                           |                       |                         |                   |      |
| Caro Usuário,<br>Na listagem inicial abaixo são exibidos todos pro<br>se encontre na listagem, efetue uma busca utilizando | cessos seletivos ativosdo progr<br>os filtros disponíveis abaixo. | ama com no máximo 60      | ) dias passados da da | ata final. Caso o proce | esso seletivo não | 0    |
|                                                                                                    | FILTRAR PROCES                                                    | sos Seletivos<br>Cancelar | × 0                   |                         |                   |      |
|                                                                                                    | 🕥 : Selecionar F                                                  | rocesso Seletivo          |                       |                         |                   |      |
|                                                                                                    | LISTA DE PROCES                                                   | SOS SELETIVOS             |                       |                         |                   |      |
| Curso                                                                                                    | Nível                                                             | Período de Ins            | scrições              | Status                  | (2)               |      |
| PROGRAMA DE CIRURGIA ODONTOLOGICA - M                                                                                      | ESTRADO ACADEMICO - 1                                             | URMA 2013.1 - TA)         | A DE INSCRIÇÃO:       | R\$ 10,00               | ~                 |      |
| MESTRADO EM ODONTOLOGIA                                                                                                    | MESTRADO                                                          | 22/08/2012 a 23           | /08/2012              | PUBLICADO               | 3                 | 9) 🥥 |
| PROGRAMA DE POS GRADUACAO EM ODONTO                                                                                        | .OGIA - DOUTORADO - TU                                            | RMA 2013.1                |                       |                         |                   |      |

Ilustração 22: Gerenciar Processo Seletivo

Devemos buscar pelo processo seletivo de interesse no "item 1". Localizamos ("item 2"), e

| Manual de Treinamento             | <b>C</b> secretaria de<br>tecnologia da |
|-----------------------------------|-----------------------------------------|
| Processo Seletivo – Stricto Sensu | anti informação                         |

então clicamos no ícone ( 🥥 ) "item 3" para então avançar no processo.

| UFC - S   | SIGAA - S                                                                    | Sistema Integrado de Gestão de Atividades /   | Acadêmicas                    |              |                |                      | Tempo de Sessão: 01:30 | SAIR                  |  |
|-----------|------------------------------------------------------------------------------|-----------------------------------------------|-------------------------------|--------------|----------------|----------------------|------------------------|-----------------------|--|
|           | ARLA AZEVEI                                                                  | oo Rodrigues 💩                                | Semestre atual: 20            | 🎯 Módulos    | 🍏 Caixa        | a Postal 🛛 🍗 Abrir C | hamado                 |                       |  |
| DEPARTAME | NTO DE ODON                                                                  | TOLOGIA RESTAURADORA (11.00.01.17.06)         |                               |              | 📲 Menu Doce    | ente 🏾 🎅 Altera      | ar senha 🛛 🧿 Ajuda     |                       |  |
| PORTA     | PORTAL DO COORDENADOR STRICTO > PROCESSOS SELETIVOS > LISTA DE INSCRITOS (3) |                                               |                               |              |                |                      |                        |                       |  |
|           |                                                                              | DA                                            | DOS DO PROCESSO SELET         | vo           |                |                      |                        |                       |  |
|           |                                                                              |                                               | Curso: ME                     | STRADO E     |                | GIA                  |                        |                       |  |
|           |                                                                              |                                               | Nível: ME                     | STRADO       |                |                      |                        |                       |  |
|           |                                                                              |                                               | Período de Inscrições: 22     | /08/2012 a   | a 23/08/2012   |                      |                        |                       |  |
|           |                                                                              |                                               | Número de Inscritos: 3        |              |                |                      |                        |                       |  |
|           |                                                                              | I                                             | Número de Aprovados: 2        |              |                |                      |                        |                       |  |
|           |                                                                              | Total de Vaga                                 | s do Processo Seletivo: 7     |              |                |                      |                        |                       |  |
|           |                                                                              | Tota                                          | de Vagas Disponíveis: 5       |              |                |                      |                        |                       |  |
|           |                                                                              | 🝳: Registrar Confirmação                      | 🐉: Cadastrar Ingressar        | ite 🏼 💰 :    | Convocar Su    | iplentes             |                        |                       |  |
|           |                                                                              |                                               | LISTA DE INSCRITOS            |              |                |                      |                        | -                     |  |
| Inscrição | Nome                                                                         |                                               | CPF/Pa                        | assaporte    | Pontuação      | Classificação        | Status                 | 0                     |  |
| 561       | ALUNO 1                                                                      |                                               | 952.10                        | 32.452-24    | 10.0           | 1                    | Candidato Aprovado     | <ul> <li>Ø</li> </ul> |  |
| 562       | ALUNO 2                                                                      |                                               | 947.12                        | 26.889-39    | 8.0            | 2                    | Candidato Aprovado     | o 🔊                   |  |
|           |                                                                              |                                               | << Voltar                     |              |                |                      |                        |                       |  |
|           | Portal do Coordenador Stricto                                                |                                               |                               |              |                |                      |                        |                       |  |
|           |                                                                              | SIGAA   Copyright © 2006-2012 - Secretaria de | Tecnologia da Informação - UF | C - (85) 336 | 6-9999 - bdser | ver-desenvolvime     | ento1                  |                       |  |
|           |                                                                              | TI ( ~                                        | $\gamma \gamma c i + t$       |              |                |                      |                        |                       |  |

Ilustração 23: Cadastrar Ingressante

O próximo passo agora é cadastrar os alunos aprovados, clicando em 🧶, "item 1".

| - | AAA        |
|---|------------|
|   | <b>888</b> |
|   |            |
|   | M          |
|   |            |
|   | 000        |

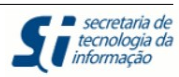

| 😳 Cadastros   🐉 Aluno   品 Turmas   属 Matriculas   🔍 Consultas 🗋 Relatórios   💻 Página WEB 🛛 Outros |                                                         |                                  |  |  |  |  |  |
|----------------------------------------------------------------------------------------------------|---------------------------------------------------------|----------------------------------|--|--|--|--|--|
| PORTAL DO COORDENADOR                                                                              | PORTAL DO COORDENADOR STRICTO > DADOS PESSOAIS          |                                  |  |  |  |  |  |
|                                                                                                    | DADOS PESSOAIS                                          |                                  |  |  |  |  |  |
| CPF: 🔹                                                                                             | 952.182.452-24                                          |                                  |  |  |  |  |  |
| Nome: 🖈                                                                                            | ALUNO 1                                                 |                                  |  |  |  |  |  |
| E-Mail:                                                                                            | aluno@aluno.com                                         |                                  |  |  |  |  |  |
| Nome da Mãe: 🖈                                                                                     | MAE 1                                                   |                                  |  |  |  |  |  |
| Nome do Pai:                                                                                       |                                                         |                                  |  |  |  |  |  |
| Sexo:                                                                                              | 🖲 Masculino 🔿 Feminino                                  | Data de Nascimento: * 09/08/1994 |  |  |  |  |  |
| Estado Civil:                                                                                      | SOLTEIRO                                                | Raça:> SELECIONE < 🛨             |  |  |  |  |  |
| Escola de Conclusão do Ensino<br>Médio:                                                            |                                                         | Ano de Conclusão:                |  |  |  |  |  |
| Tipo de Necessidade Especial:                                                                      | Nenhuma 🗾                                               | Tipo Sanguíneo: SELECIONE        |  |  |  |  |  |
| NATURALIDADE                                                                                       |                                                         |                                  |  |  |  |  |  |
| País:                                                                                              | Brasil                                                  | UF: Ceará                        |  |  |  |  |  |
| Município:                                                                                         | FORTALEZA                                               |                                  |  |  |  |  |  |
| Nacionalidade:                                                                                     |                                                         |                                  |  |  |  |  |  |
| DOCUMENTAÇÃO                                                                                       |                                                         |                                  |  |  |  |  |  |
| RG:                                                                                                | 2222222                                                 | Órgão de Expedição: ddd          |  |  |  |  |  |
| UF:                                                                                                | Ceará 👤                                                 | Data de Expedição: 22/08/2012    |  |  |  |  |  |
| Título de Eleitor:                                                                                 | Zona:                                                   | Seção: UF: Ceará                 |  |  |  |  |  |
| Passaporte:                                                                                        |                                                         |                                  |  |  |  |  |  |
| INFORMAÇÕES PARA CONT                                                                              | ато                                                     |                                  |  |  |  |  |  |
| CEP: 61800-000                                                                                     | clique na lupa para buscar o endereço do CEP informado) |                                  |  |  |  |  |  |
| Logradouro: Alameda 🗾 CORON                                                                        | IEL JOSÏ¿œ LIBÏ¿œNIO                                    | N.°: 3                           |  |  |  |  |  |
| Bairro: CENTRO                                                                                     |                                                         | Complemento:                     |  |  |  |  |  |
| UF: Ceará                                                                                          | •                                                       | Município: FORTALEZA             |  |  |  |  |  |
| Tel. Fixo: (0)                                                                                     |                                                         | Tel. Celular: (0 )               |  |  |  |  |  |
| DADOS BANCÁRIOS                                                                                    |                                                         |                                  |  |  |  |  |  |
| Banco:                                                                                             | Não Registrada 🗾                                        |                                  |  |  |  |  |  |
|                                                                                                    | Próximo Passo >> Cancelar                               |                                  |  |  |  |  |  |

Ilustração 24: Cadastro do Ingressante - Passo 1

Preenchemos os dados do aluno e avançamos clicando em "Próximo Passo", destacado na figura acima.

Em seguida, somo encaminhados para:

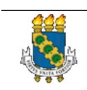

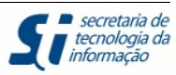

| 📀 Cadastros   🐉 Aluno   船 Tur | 📀 Cadastros   🐉 Aluno   🚠 Turmas   😹 Matrículas   🔍 Consultas 🗋 Relatórios   💷 Página WEB 🛛 Outros                |  |  |  |  |  |  |
|-------------------------------|----------------------------------------------------------------------------------------------------|--|--|--|--|--|--|
| PORTAL DO COORDENADOR         | PORTAL DO COORDENADOR STRICTO > CADASTRO DE ALUNO DE STRICTO                                                      |  |  |  |  |  |  |
| DADOS DO DISCENTE             |                                                                                                    |  |  |  |  |  |  |
| Nome:                         | ALUNO 1                                                                                                    |  |  |  |  |  |  |
| Ano-Semestre Inicial: 🛊       | 2013 - 1                                                                                                    |  |  |  |  |  |  |
| Mês de Entrada: 😭             | Janeiro 🗾                                                                                                    |  |  |  |  |  |  |
| Origem do discente: 🛊         | SELECIONE                                                                                                    |  |  |  |  |  |  |
| Tipo: 🛊                       | REGULAR                                                                                                    |  |  |  |  |  |  |
| Forma de Ingresso: 🛊          | SELECAO                                                                                                    |  |  |  |  |  |  |
| Processo Seletivo:            | MESTRADO EM ODONTOLOGIA - MESTRADO                                                                                |  |  |  |  |  |  |
| Curso: 🛊                      | MESTRADO                                                                                                    |  |  |  |  |  |  |
| Currículo:                    | SELECIONE I                                                                                                    |  |  |  |  |  |  |
| Área de Concentração: 🖢       | SELECIONE                                                                                                    |  |  |  |  |  |  |
| Linha de Pesquisa:            | SELECIONE                                                                                                    |  |  |  |  |  |  |
| Orientador:                   | SELECIONE                                                                                                    |  |  |  |  |  |  |
| Início da Orientação:         |                                                                                                    |  |  |  |  |  |  |
| Co-Orientador:                | SELECIONE                                                                                                    |  |  |  |  |  |  |
| Início da Co-Orientação:      |                                                                                                    |  |  |  |  |  |  |
| Co-Orientadores Externos:     |                                                                                                    |  |  |  |  |  |  |
|                               |                                                                                                    |  |  |  |  |  |  |
| Bolsista:                     | ○ Sim <sup>●</sup> Não                                                                                            |  |  |  |  |  |  |
|                               | << Alterar Novos Dados Avançar >>                                                                                 |  |  |  |  |  |  |
|                               | * Campos de preenchimento obrigatório.                                                                            |  |  |  |  |  |  |
|                               | Portal do Coordenador Stricto                                                                                     |  |  |  |  |  |  |
| SIGAA                         | Copyright © 2006-2012 - Secretaria de Tecnologia da Informação - UFC - (85) 3366-9999 - bdserver-desenvolvimento1 |  |  |  |  |  |  |

Ilustração 25: Cadastro do Ingressante - Passo 2

Completamos os campos acima e então avançamos para finalizar o cadastro na tela abaixo:

| 💿 Cadastros   🐉 Aluno   🚠 Turmas   属 Matrículas   🔍 Consultas 🕒 Relatórios   💷 Página WEB 🛛 Outros                        |
|----------------------------------------------------------------------------------------------------|
| PORTAL DO COORDENADOR STRICTO > DADOS PESSOAIS                                                                            |
|                                                                                                    |
| DADOS PESSOAIS                                                                                                    |
| Nível: MESTRADO                                                                                                    |
| CPF: 95218245224                                                                                                    |
| Nome: ALUNO 1                                                                                                    |
| Data de Nascimento: 09/08/1994                                                                                            |
| E-Mail: aluno@aluno.com                                                                                                   |
| Área de Concentração: CLÍNICA ODONTOLÓGICA                                                                                |
| 1 Cadastrar Cancelar                                                                                                    |
|                                                                                                    |
| Senha: *                                                                                                    |
|                                                                                                    |
| * Campos de preenchimento obrigatório.                                                                                    |
|                                                                                                    |
| Portal do Coordenador Stricto                                                                                             |
| SIGAA   Copyright © 2006-2012 - Secretaria de Tecnologia da Informação - UFC - (85) 3366-9999 - bdserver-desenvolvimento1 |
| Illustra e a Concentra de Incurso entre Desse 2                                                                           |

Ilustração 26: Cadastro do Ingressante - Passo 3

Devemos novamente informar a senha (item 2) para então confirmar o cadastro (item 1). Finalizado o cadastro do primeiro aluno, somo encaminhados novamente para a lista de aprovados para continuar o processo.

| _ |        |
|---|--------|
|   | 666    |
|   |        |
|   |        |
|   | 번 상승 번 |
|   |        |
|   | 000    |

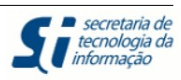

### 1.5.1 Convocar Suplente

Outro cenário importe é a convocação de suplemente. Veja na tela abaixo:

| UFC - SIGAA - S       | istema Integrado de Ge     | stão de Atividades Aca       | dêmicas                            |                          | Tempo de       | Sessão: 01:25 SAIR |                  |
|-----------------------|----------------------------|------------------------------|------------------------------------|--------------------------|----------------|--------------------|------------------|
| LIDIANY KARLA AZEVEDO | D RODRIGUES 💩              |                              | Semestre atual: 2012.2             | 🎯 Módulos                | 🍏 Caixa Postal | 🍗 Abrir Chamado    |                  |
| DEPARTAMENTO DE ODONT | OLOGIA RESTAURADORA (11.00 | 0.01.17.06)                  |                                    | 📲 Menu Docente           | Alterar senha  | 🙆 Ajuda            |                  |
| PORTAL DO COORDI      | ENADOR STRICTO > PRO       | CESSOS SELETIVOS >           | LISTA DE INSCRITOS (2)             |                          |                |                    |                  |
|                       |                            | DADOS                        | DO PROCESSO SELETIVO               |                          | _              |                    |                  |
|                       |                            |                              | Curso: DOUTORA                     | DO EM ODONTOLOGI         | 4              |                    |                  |
|                       |                            |                              | Nível: DOUTORA                     | 00                       |                |                    |                  |
|                       |                            | Perío                        | do de Inscrições: 27/08/2013       | 2 a 27/08/2012           |                |                    |                  |
|                       |                            | Núm                          | ero de Inscritos: 2                |                          |                |                    |                  |
|                       |                            | Númei                        | ro de Aprovados: 1                 |                          |                |                    |                  |
|                       |                            | Total de Vagas do Pi         | ocesso Seletivo: 1                 |                          |                |                    |                  |
|                       |                            | Total de Va                  | gas Disponíveis: 0                 |                          | 0              |                    |                  |
|                       |                            |                              |                                    |                          | 2              |                    |                  |
|                       | 🕗: Regist                  | rar Confirmação 🛛 🐉          | : Cadastrar Ingressante            | : Convocar Suple         | entes          |                    |                  |
|                       |                            | L                            | ISTA DE INSCRITOS                  |                          |                |                    |                  |
| Inscrição Nome        |                            |                              | CPF/Passapo                        | rte Pontuação Cla        | ssificação S   | itatus             |                  |
| 572 NOME TESTE        |                            |                              | 661.153.831-                       | 37 10.0                  | 1 Candida      | ato Aprovado 🔮 🐉   |                  |
|                       |                            |                              | << Voltar                          |                          |                | 3                  | s como Dosiston  |
|                       |                            | Portal                       | do Coordenador Stricto             |                          |                | Marca              | il como Desisten |
|                       | SIGAA   Copyright ©        | 2006-2012 - Secretaria de Te | cnologia da Informação - UFC - (85 | ) 3366-9999 - gepservert | est-desktop    |                    |                  |
|                       |                            | <b>T</b> 1 (                 | ~ )7 C                             | C 1 4                    |                |                    |                  |

Ilustração 27: Convocar Suplentes

No processo seletivo retratado acima, temos (veja no "item 3"):

- 2 Inscritos
- 1 Aprovado
- 1 Vaga

Ao clicar no "item 1", "Marcamos como Desistente" o candidato aprovado em primeiro lugar.

Agora devemos "Convocar Suplentes" clicando no "item 2". A seguinte tela é aberta:

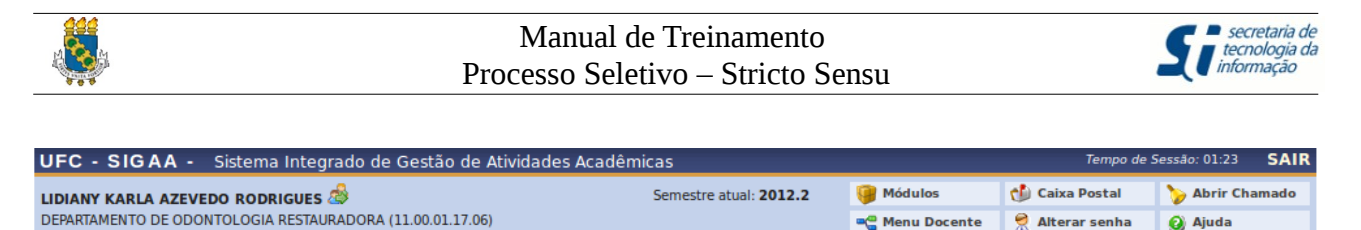

|                                                                                    |                   |            | 24D         | 9                  |              |
|------------------------------------------------------------------------------------|-------------------|------------|-------------|--------------------|--------------|
| PORTAL DO COORDENADOR STRICTO > PROCESSOS SELETIVOS > LISTA DE INSCRITOS (2)       |                   |            |             |                    |              |
|                                                                                    |                   |            |             |                    |              |
| DADUS DU PROCESSU SELETIVO                                                         |                   |            |             |                    |              |
| Curso: DOUTORA                                                                     | ADO EM ODON       | TOLOGIA    |             |                    |              |
| Nível: DOUTORA                                                                     | ADO               |            |             |                    |              |
| Período de Inscrições: 27/08/201                                                   | 12 a 27/08/201    | 2          |             |                    |              |
| Número de Inscritos: 2                                                             |                   |            |             |                    |              |
| Número de Aprovados: 0                                                             |                   |            |             |                    |              |
| Total de Vagas do Processo Seletivo: 1                                             |                   |            |             |                    |              |
| Total de Vagas Disponíveis: 1                                                      |                   |            |             |                    |              |
|                                                                                    |                   |            |             |                    |              |
| 🐉: Cadastrar Ingressante                                                           |                   |            |             |                    |              |
| LISTA DE INSCRITOS                                                                 |                   |            |             |                    | _            |
| Inscrição Nome CPF                                                                 | F Pontu           | iação Cl   | assificação | Status             | (2)          |
| 573 NOME TESTE 1 127.457.                                                          | .618-03 8         | .0         | 2           | Candidato Suplente | <b>&amp;</b> |
| << Voltar                                                                          |                   |            |             |                    |              |
| Portal do Coordenador Stricto                                                      |                   |            |             |                    |              |
| SIGAA   Copyright © 2006-2012 - Secretaria de Tecnologia da Informação - UFC - (85 | (5) 3366-9999 - g | epserverte | st-desktop  |                    |              |
| Ilustração 20, Suplente conve                                                      | ocado             |            |             |                    |              |

Ilustração 28: Suplente convocado

Veja no "item 1" que o Número de Aprovados é 0 (zero) uma vez que o candidato aprovado em primeiro lugar desistiu da vaga.

Próximo passo agora é Cadastrar Ingressante, clicando no "item 2", da figura acima. Segue o mesmo fluxo do cadastro do aprovado.

1.6 Exclusão de Ingressantes

Uma última atividade de responsabilidade do coordenador é a Exclusão de Ingressantes. Veja na figura abaixo:

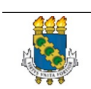

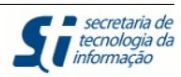

| UFC - SIGAA - Sistema Integrado de Gestão                                                    | de Atividades Acadêmicas                                     |                  |                       | Tempo de            | Sessão: 01:30           | SAIR  |
|----------------------------------------------------------------------------------------------|--------------------------------------------------------------|------------------|-----------------------|---------------------|-------------------------|-------|
| LIDIANY KARLA AZEVEDO RODRIGUES 💩                                                            | Semestre atual: 2012.2                                       | 🤪 Módulos        | 付 Caixa               | Postal              | 🍗 Abrir Ch              | amado |
| DEPARTAMENTO DE ODONTOLOGIA RESTAURADORA (11.00.01.1                                         | 7.06)                                                        | 📲 Menu Doce      | ente 🤗 Alter          | ar senha            | 🙆 Ajuda                 |       |
| 🔾 Cadastros   🐉 Aluno   🚠 Turmas   🔒 Matrículas                                              | 🔍 Consultas 🗋 Relatórios   🖭 Página WEB Outros               |                  |                       |                     |                         |       |
| Corpo Docente do Programa                                                                    |                                                              | C                | oordenaçã<br>PROGRAMA | o de Po<br>DE PÓS-G | ós-Gradu<br>RADUAÇÃO EI | ação  |
| Processos Seletivos                                                                          | Gerenciar Processos Seletivos                                |                  | C                     | DONTOLO             | IGIA                    |       |
| Oferta de Vagas nos Cursos                                                                   | Questionários para Processos Seletivos                       |                  | CALENDÁRIO            | 2012.2              |                         |       |
| Projetos de pesquisa vinculados ao programa                                                  | Gerenciar Aprovados no Processos Seletivos                   | -                |                       |                     |                         |       |
|                                                                                              | Excluir Ingressantes                                         | P                | eríodo letivo         |                     |                         |       |
| MATRÍCULAS ON-LINE PENDENTES DE ORIENTAÇÃO                                                   | 02                                                           | 2/08/2012        | a 04                  | 4/12/2012           | _                       |       |
| Não há matrículas pendentes                                                                  |                                                              | м                | latrícula On-Line     |                     |                         |       |
|                                                                                              |                                                              | 23               | 3/07/2012             | a 2                 | 7/07/2012               |       |
| TRANCAMENTOS PENDENTES DE ORIENTAÇÃO                                                         |                                                              | A                | nálise Matrícula      | On-Line             |                         |       |
| Não há trancamentos pendentes                                                                |                                                              | 2:               | 3/0//2012             | a 3.                | 1/07/2012               |       |
|                                                                                              |                                                              | P1               | eriodo de Tranca      | imento              | 2/10/2012               |       |
| ATENDIMENTO AO ALUNO                                                                         |                                                              | 00               | e-Matricula           | a 1                 | 0/10/2012               |       |
| Não há pero                                                                                  | untas pendentes.                                             | 03               | 3/09/2012             | a 04                | 4/09/2012               |       |
| ver todas as pergunta:                                                                       | s respondidas   ver todas as perguntas não respond           | didas ()         | Calen                 | dário Univ          | ersitário               |       |
| Forum de Cursos                                                                              |                                                              |                  |                       |                     |                         |       |
| Caro Coordenador, este fórum é destinado para dis<br>curso e a coordenação tem acesso a ele. | scussões relacionadas ao seu curso. Todos os aluno           | is do            |                       |                     |                         |       |
| Cadastrar novo to                                                                            | ópico para este fórum                                        |                  |                       |                     |                         |       |
| Nenhum ite                                                                                   | m foi encontrado                                             |                  |                       |                     |                         |       |
|                                                                                              | Portal do Coordenador Stricto                                |                  |                       |                     |                         |       |
| SIGAA   Copyright © 2006-2                                                                   | 2012 - Secretaria de Tecnologia da Informação - UFC - (85) 3 | 3366-9999 - geps | ervertest-desktop     |                     |                         |       |
|                                                                                              |                                                              |                  |                       |                     |                         |       |

Ilustração 29: Excluir Ingressante

Somos encaminhados para a lista de processos seletivos, selecionamos o processo de interesse e então somos encaminhados para essa tela:

| UFC - SIGAA - Sistema Integrado de Gestão de Ati          | ividades Acadêmicas                                   |                         | Tempo de        | Sessão: 01:30 SAIR |
|-----------------------------------------------------------|-------------------------------------------------------|-------------------------|-----------------|--------------------|
| LIDIANY KARLA AZEVEDO RODRIGUES 💩                         | Semestre atual: 2012.2                                | 🎯 Módulos               | 🍏 Caixa Postal  | 🍗 Abrir Chamado    |
| DEPARTAMENTO DE ODONTOLOGIA RESTAURADORA (11.00.01.17.06) |                                                       | 📲 Menu Docente          | 🔗 Alterar senha | 🧿 Ajuda            |
| PORTAL DO COORDENADOR STRICTO > PROCESSOS S               | eletivos > Lista de Inscritos                         |                         |                 |                    |
|                                                           | : Visualizar Detalhes 🞯: Excluir Disce                | ente                    |                 |                    |
|                                                           | SELECIONE ABAIXO O DISCENTE (1)                       |                         |                 |                    |
| Matrícula Aluno<br>DOUTORADO EM ODONTOLOGIA/22001018044   | 6P2 - FORTALEZA - DOUTORADO                           |                         | Statu           | 15                 |
| 348648 NOME TESTE 1                                       |                                                       |                         | CADA            | ASTRADO 🧃          |
|                                                           | 1 discente(s) encontrado(s)                           |                         |                 |                    |
|                                                           | << Voltar                                             |                         |                 |                    |
|                                                           | Portal do Coordenador Stricto                         |                         |                 |                    |
| SIGAA   Copyright © 2006-2012 - 5                         | Secretaria de Tecnologia da Informação - UFC - (85) 🗄 | 3366-9999 - gepserverte | est-desktop     |                    |

Ilustração 30: Excluir Ingressante

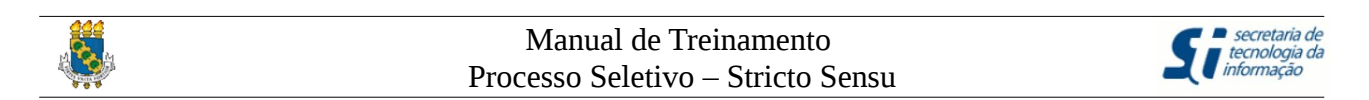

### 2. Atividades do Gestor (PRPPG)

A seguir, mostraremos a sequência de atividades que o Gestor da Pró-Reitoria de Pesquisa e Pós-Graduação terá que executar para gerenciar o Processo Seletivo Stricto Sensu.

A figura abaixo mostra a tela inicial do Gestor. Em destaque na figura abaixo, selecionamos o ícone que deve ser clicado para dar continuidade ao processo.

| UFC - SIGAA -                             | Sistema Integrad                    | lo de Gestão de At        | vidades Acadêmica           | s                              |                                     | Tempo de S                 | essão: 01:30 SAIR          |
|-------------------------------------------|-------------------------------------|---------------------------|-----------------------------|--------------------------------|-------------------------------------|----------------------------|----------------------------|
| NARCELIO JOSE MAR<br>PRO-REITORIA DE PESQ | QUES DOS SANTOS &                   | S (11.00.02)              | Se                          | emestre atual: 2012.1          | 🎯 Módulos                           | 🔮 Caixa Postal             | ≽ Abrir Chamado<br>🥝 Ajuda |
| MENU PRINCIP/                             | AL                                  |                           |                             |                                | PORTAIS                             |                            |                            |
| infantil e                                | Nédio                               | Técnico                   | Graduação                   | Lato Sensu                     | Rortal do Docente                   | Portal do Discente         | 8<br>Portal Coord.         |
| Fundamental                               | 4                                   | <b>*</b>                  | -                           | dir.                           | 8                                   | 8                          | Lato Sensu                 |
| Stricto Sensu                             | Pesquisa                            | Extensão                  | Monitoria                   | Ações Acadêmicas<br>Associadas | Portal Coord.<br>Stricto Sensu      | Portal Coord.<br>Graduação | Portal Coord. Pólo         |
| Ensino a Distância                        | Secretaria de Apoio<br>ao Estudante | Ambientes Virtuais        | Produção Intelectual        | Bibliotecas                    | Portal do Tutor                     | CPDI                       | Portal da Reitoria         |
| Residências em<br>Saúde                   | C<br>Vestibular                     | Infra-Estrutura<br>Física | Administração do<br>Sistema | SIPAC<br>(Administrativo)      | Portal da Avaliaçã<br>Institucional | o Relatórios de<br>Gestão  |                            |
| SIGPRH<br>(Planejamento e RH)             | SIGAdmin                            | Cestão de Estágios        |                             |                                |                                     |                            |                            |
|                                           | SIGAALCom                           | (right @ 2006 2012 Sec    | retaria de Tecnologia da    | Informação LIEC (85) 3         | 366 0000 bdcenver decen             | (olvimento]                |                            |

Ilustração 31: Tela Inicial do Gestor

Clicando no ícone em destaque, somos encaminhados para a tela abaixo. Então devemos clicar na aba "Cadastros" (item 1) em seguida "Processo Seletivo"  $\rightarrow$  "Gerenciar Processos Seletivos" (item 2).

|                           |                                                    | Manual de Treinamento<br>Processo Seletivo – Stricto Sensu |                   |                                 |                                                                    |                      | etaria de<br>ologia da<br>mação |                |                |       |
|---------------------------|----------------------------------------------------|------------------------------------------------------------|-------------------|---------------------------------|--------------------------------------------------------------------|----------------------|---------------------------------|----------------|----------------|-------|
| UFC -                     | SIGAA - Sistema                                    | a Integrado de Gestão de A                                 | Atividades Ac     | adêmicas                        |                                                                    |                      |                                 | Tempo de       | Sessão: 01:30  | SAIR  |
| NARCELIC                  | ) JOSE MARQUES DOS                                 | SANTOS 💩<br>GRADUACAO (11.00.02)                           |                   | Semestr                         | re atual: 2012.2                                                   | 🧐 м                  | ódulos                          | 🗐 Caixa Postal | > Abrir Cha    | imado |
| Pró-                      | Reitoria de Pesqui                                 | SA E PÓS-GRADUAÇÃO                                         | 0                 |                                 |                                                                    |                      |                                 | <u>a</u>       | <b>U</b> 1,111 |       |
| Alunos                    | Vinculo / Matriculas                               | Bolsas Docência Assistida                                  | Cadastros         | Permissões                      | Relatórios e Con                                                   | sultas               | Diplomas                        |                |                |       |
| Curso<br>Cad<br>Bus       | <b>əs</b><br>lastrar<br>car/Alterar                |                                                            |                   | D Área<br>► Ca<br>► Bu          | <b>as de Concentra</b><br>Idastrar<br>Iscar/Alterar                | ição                 |                                 |                |                |       |
| D Linha<br>D Cad<br>D Bus | <b>is de Pesquisa</b><br>Jastrar<br>Jaar/Alterar   |                                                            |                   | Disc<br>Ca<br>Bu                | <b>:iplinas / Ativida</b><br>idastrar<br>iscar/Alterar             | des                  |                                 |                |                |       |
| Estru                     | u <b>tura Curricular</b><br>lastrar<br>car/Alterar |                                                            | (                 | 2 Rec<br>2 Ca<br>2 Prov<br>2 Ge | omendação do l<br>idastrar<br>cesso Seletivo<br>erenciar Processos | Program<br>s Seletiv | ma                              |                |                |       |
| 🛛 Equi;                   | e de Docentes de u                                 | m Programa                                                 |                   | Co                              | <b>lade</b><br>Insultar Unidades                                   |                      |                                 |                |                |       |
|                           |                                                    |                                                            |                   | Menu Princ                      | ipal                                                               |                      |                                 |                |                |       |
|                           | S                                                  | IGAA   Copyright © 2006-2012 - S                           | iecretaria de Tec | nologia da Inforn               | nação - UFC - (85) 33                                              | 66-9999              | - bdserver-dese                 | envolvimentol  |                |       |

Ilustração 32: Gerenciar Processo Seletivo

Em seguida, uma listagem de Processos Seletivos é apresentada. Veja abaixo:

| UFC - SIGAA - Sistema Integrado de Gestão de Ativ                                                                                    | vidades Acadêmicas                                                                               |                                                  | Tempo de Se                             | essão: 01:30 SAIR |
|----------------------------------------------------------------------------------------------------|--------------------------------------------------------------------------------------------------|--------------------------------------------------|-----------------------------------------|-------------------|
| NARCELIO JOSE MARQUES DOS SANTOS 💩                                                                                                   | Semestre atual: 2012.2                                                                           | 🎯 Módulos 🛛 🐧                                    | 🖞 Caixa Postal                          | ≽ Abrir Chamado   |
| PRO-REITORIA DE PESQUISA E POS-GRADUACAO (11.00.02)                                                                                  |                                                                                                  |                                                  | 🔗 Alterar senha                         | 🕗 Ajuda           |
| STRICTO SENSU > GERENCIAR PROCESSOS SELETIVOS                                                                                        |                                                                                                  |                                                  |                                         |                   |
| Caro Usuário,<br>Na listagem inicial abaixo são exibidos todos processos<br>ou SOLICITADO ALTERAÇÃO. Caso o processo seletivo não se | s seletivos ativos, não encerrados, e que poss<br>e encontre na listagem inicial, efetue uma bus | suam como status PUB<br>ca utilizando os filtros | LICADO, PENDENTE<br>disponíveis abaixo. | DE APROVAÇÃO      |
|                                                                                                    | FILTRAR PROCESSOS SELETIVOS                                                                      |                                                  |                                         |                   |
| Programa: Selecione                                                                                                    |                                                                                                  |                                                  | <u>_</u>                                |                   |
| Status: Selecione                                                                                                    | <b>v</b>                                                                                         |                                                  |                                         |                   |
|                                                                                                    |                                                                                                  |                                                  |                                         |                   |
|                                                                                                    | Buscar Cancelar                                                                                  |                                                  |                                         |                   |
| 🐳 : Aprovar Processo Seletivo 🛛 🔇 : Publicado 🔇                                                                                      | 🖉: Não Publicado 🛛 📓: Solicitar Alteraç<br>Processo Seletivo                                     | ão 🔍: Visualizar I                               | Processo Seletivo                       | 🤯: Alterar        |
|                                                                                                    | LISTA DE PROCESSOS SELETIVOS                                                                     |                                                  |                                         |                   |
| Curso Nível                                                                                                    | Período de Inscrições St                                                                         | atus                                             |                                         |                   |
| PROGRAMA DE POS GRADUACAO EM ODONTOLOGI<br>100,00                                                                                    | A - MESTRADO ACADEMICO - TURMA                                                                   | 2012.2 - TAXA DE                                 | INSCRIÇÃO: R\$                          | sə 🕗 📝 🤝          |
| MESTRADO EM ODONTOLOGIA MESTRADO                                                                                                    | 13/08/2012 a 30/08/2012 PU                                                                       | JBLICADO                                         | $\bigcirc$                              | Q                 |
| PROGRAMA DE CIRURGIA ODONTOLOGICA - MESTR                                                                                            | RADO ACADEMICO - TURMA 2013.1 - 1                                                                | TAXA DE INSCRIÇÃO:                               | R\$ 10,00                               |                   |
| MESTRADO EM ODONTOLOGIA MESTRADO                                                                                                    | 23/08/2012 a 30/08/2012 PE                                                                       | NDENTE DE APROVA                                 | AÇÃO 3                                  | Q                 |
|                                                                                                    | Stricto Sensu                                                                                    |                                                  |                                         |                   |
| SIGAA   Copyright © 2006-2012 - Secr                                                                                                 | retaria de Tecnologia da Informação - UFC - (85) 3366                                            | 5-9999 - bdserver-desenvo                        | lvimento1                               |                   |

Ilustração 33: Localizar Processo Seletivo

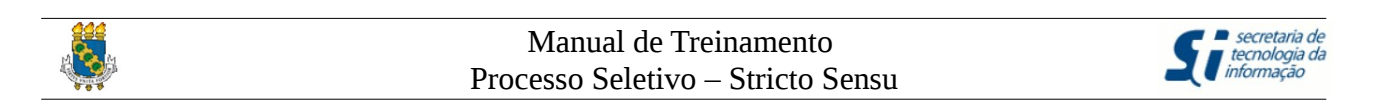

Localizamos o processo seletivo de nosso interesse: "PROGRAMA DE CIRURGIA ODONTOLOGICA" (item 1).

O grupo de ícones do "item 2" representa o conjunto de ações que o gestor pode tomar:

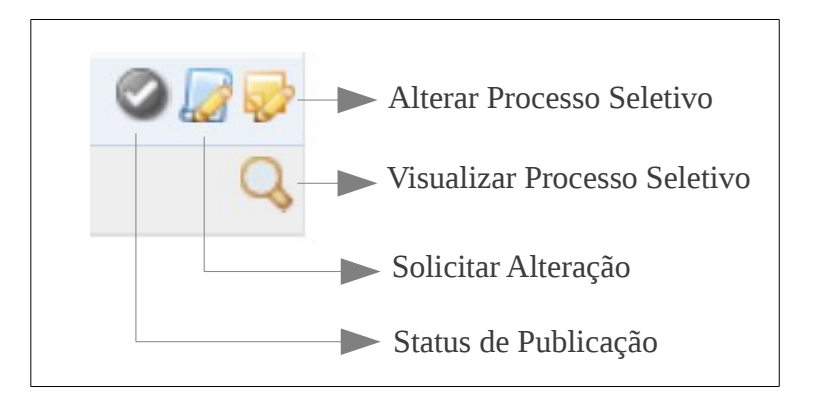

- Alterar Processo Seletivo: o gestor tem poder para alterar o processo seletivo. Por exemplo, número de vagas, período de inscrição, etc.
- Visualizar Processo Seletivo: gestor visualiza processo e avalia se requer alteração.
- Solicitar Alteração: gestor solicita alteração que será executada pelo coordenador.
- Status de Publicação: clicando nesse ícone, o gestor pode publicar ou despublicar o processo seletivo. Apenas o gestor pode despublicar o processo seletivo.

Perceba no "item 3" o Status do Processo Seletivo: "PENDENTE DE APROVAÇÃO". Na tela abaixo, o gestor solicita alterações:

| UFC - SIGAA - Sistem            | a Integrado de Gestão de Atividades /           | Acadêmicas                                |                      | Tempo de        | Sessão: 01:30 | SAIR  |
|---------------------------------|-------------------------------------------------|-------------------------------------------|----------------------|-----------------|---------------|-------|
| NARCELIO JOSE MARQUES DOS       | SANTOS 💩                                        | Semestre atual: 2012.2                    | 🎯 Módulos            | 🍏 Caixa Postal  | 🍗 Abrir Cha   | amado |
| PRO-REITORIA DE PESQUISA E POS- | GRADUACAO (11.00.02)                            |                                           |                      | 🔗 Alterar senha | 🙆 Ajuda       |       |
| STRICTO SENSU > MOTIV           | o da Solicitação de Alteração                   |                                           |                      |                 |               |       |
|                                 | DAD                                             |                                           |                      |                 |               |       |
|                                 |                                                 |                                           | (MECTRADO)           |                 |               |       |
|                                 | Curso: PROGRAMA DE PO                           | US-GRADUAÇAU EM ODONTOLOGIA               | (MESTRADO)           |                 |               |       |
| Pe                              | sriodo de inscrições: 23/08/2012 a 30/0         | 38/2012                                   |                      |                 |               |       |
| MOTIVO DA S                     | SOLICITAÇÃO: *                                  |                                           |                      |                 |               |       |
|                                 | Alteração Teste.                                |                                           |                      |                 |               |       |
|                                 |                                                 |                                           |                      |                 |               |       |
|                                 |                                                 |                                           |                      |                 |               |       |
|                                 |                                                 |                                           |                      |                 |               |       |
|                                 |                                                 |                                           |                      |                 |               |       |
|                                 |                                                 |                                           |                      |                 |               |       |
|                                 |                                                 |                                           |                      |                 |               |       |
|                                 |                                                 |                                           |                      | .:              |               |       |
|                                 |                                                 | Cadastrar Cancelar                        |                      |                 |               |       |
|                                 | * Can                                           | mpos de preenchimento obrigatório.        |                      |                 |               |       |
|                                 |                                                 | Stricto Sensu                             |                      |                 |               |       |
|                                 | SIGAA   Copyright © 2006-2012 - Secretaria de 1 | Tecnologia da Informação - UFC - (85) 336 | 6-9999 - bdserver-de | senvolvimento1  |               |       |

Ilustração 34: Solicitar Alteração

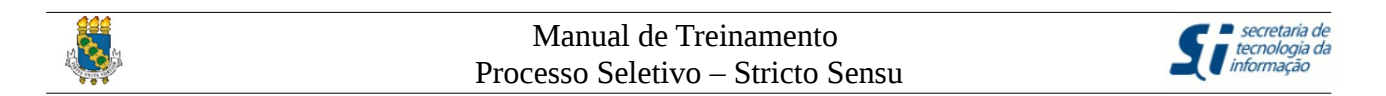

Em seguida, clicamos em "Cadastrar" em destaque na tela acima. Feito isso, somos redirecionados para a listagem de processos seletivos, na figura abaixo, e verificamos a alteração do status do processo para: "SOLICITADO ALTERAÇÃO" (item 1).

| UFC - SIGAA                              | - Sistema Int                                  | egrado de Gestão de Atividao                                         | les Acadêmicas                                                                     |                                          | Tempo de S                                         | Sessão: 01:30       | SAIR    |
|------------------------------------------|------------------------------------------------|----------------------------------------------------------------------|------------------------------------------------------------------------------------|------------------------------------------|----------------------------------------------------|---------------------|---------|
| NARCELIO JOSE M                          | ARQUES DOS SAN                                 | tos 💩                                                                | Semestre atual: 2012.2                                                             | 🤪 Módulos                                | 🍏 Caixa Postal                                     | 🍗 Abrir Cha         | amado   |
| PRO-REITORIA DE PE                       | SQUISA E POS-GRAD                              | UACAO (11.00.02)                                                     |                                                                                    |                                          | 🔗 Alterar senha                                    | 😧 Ajuda             |         |
| 🧿 • Proc                                 | esso Seletivo a                                | lterado com sucesso                                                  |                                                                                    |                                          | (                                                  | x) fechar mei       | nsagens |
| STRICTO SENS                             | SU > GERENCIA                                  | R PROCESSOS SELETIVOS                                                |                                                                                    |                                          |                                                    |                     |         |
| Caro Usua<br>Na listage<br>ou SOLICITADO | ário,<br>m inicial abaixo s<br>ALTERAÇÃO. Caso | ão exibidos todos processos sele<br>o o processo seletivo não se enc | tivos ativos, não encerrados, e que po<br>ontre na listagem inicial, efetue uma bi | ssuam como statu<br>usca utilizando os f | s PUBLICADO, PENDENTE<br>iltros disponíveis abaixo | E DE APROVA         | ÇÃO     |
|                                          |                                                | F                                                                    | ILTRAR PROCESSOS SELETIVOS                                                         |                                          |                                                    |                     |         |
|                                          | Programa:                                      | Selecione                                                            |                                                                                    |                                          |                                                    | 1                   |         |
|                                          | Status:                                        | Selecione                                                            | -                                                                                  |                                          |                                                    |                     |         |
|                                          |                                                |                                                                      |                                                                                    |                                          |                                                    |                     |         |
|                                          |                                                |                                                                      | Buscar Cancelar                                                                    |                                          |                                                    |                     |         |
|                                          |                                                |                                                                      | buscui Cuncciui                                                                    |                                          |                                                    |                     |         |
| 🌵 : Aprov                                | ar Processo Sel                                | etivo 🗳: Publicado 🥥: N                                              | lão Publicado 🛛 😹: Solicitar Altera<br>Processo Seletivo                           | ção 🔍: Visual                            | izar Processo Seletivo                             | o 😺: Alter          | rar     |
|                                          |                                                |                                                                      | LISTA DE PROCESSOS SELETIVOS                                                       |                                          |                                                    |                     |         |
| Curso                                    |                                                | Nível                                                                | Período de Inscrições                                                              | Status                                   |                                                    |                     |         |
| PROGRAMA DE<br>100,00                    | POS GRADUA                                     | CAO EM ODONTOLOGIA -                                                 | MESTRADO ACADEMICO - TURM                                                          | A 2012.2 - TAX                           | A DE INSCRIÇÃO: R\$                                | <b>1</b> 5 <b>C</b> | ) 🖉 🤛   |
| MESTRADO EM OD                           | ONTOLOGIA                                      | MESTRADO                                                             | 13/08/2012 a 30/08/2012                                                            | PUBLICADO                                |                                                    | ~ -                 | Q       |
| PROGRAMA DE                              | CIRURGIA OD                                    | ONTOLOGICA - MESTRAD                                                 | D ACADEMICO - TURMA 2013.1 -                                                       | TAXA DE INSCRI                           | ÇÃO: <b>R\$ 10,00</b>                              | 2                   | 2 📝 🥪   |
| MESTRADO EM OD                           | ONTOLOGIA                                      | MESTRADO                                                             | 23/08/2012 a 30/08/2012                                                            | SOLICITADO A                             | TERAÇÃO 1                                          |                     | Q       |
|                                          |                                                |                                                                      | Stricto Sensu                                                                      |                                          | ₿ <u></u>                                          |                     |         |
|                                          | SIGAA                                          | Copyright © 2006-2012 - Secretaria                                   | a de Tecnologia da Informação - UFC - (85) 33                                      | 66-9999 - bdserver-de                    | esenvolvimento1                                    |                     |         |

Ilustração 35: Solicitada alteração à coordenação

Quando a Coordenação executa a alteração, o Status passa para "PENDENTE DE APROVAÇÃO". Quando julgar que tudo está correto, o gestor então publica o edital clicando em (item 2, figura acima). Veja abaixo, o status publicado.

|                                                                                            | Manual de Treinamento<br>Processo Seletivo – Stricto Sensu                                                     |                                                                                                    |                                           |                                                      |                     |  |
|--------------------------------------------------------------------------------------------|----------------------------------------------------------------------------------------------------|----------------------------------------------------------------------------------------------------|-------------------------------------------|------------------------------------------------------|---------------------|--|
| UFC - SIGAA - Sistema In                                                                   | tegrado de Gestão de Atividades                                                                                | s Acadêmicas                                                                                             |                                           | Tempo de S                                           | Sessão: 01:30 SAIR  |  |
| NARCELIO JOSE MARQUES DOS SAI                                                              | NTOS 💩                                                                                                    | Semestre atual: 2012.2                                                                                   | 🎯 Módulos                                 | 🔥 Caixa Postal                                       | ≽ Abrir Chamado     |  |
| PRO-REITORIA DE PESQUISA E POS-GRA                                                         | DUACAO (11.00.02)                                                                                              |                                                                                                    |                                           | 🔗 Alterar senha                                      | 🥝 Ajuda             |  |
| • Processo Seletivo                                                                        | alterado com sucesso                                                                                           |                                                                                                    |                                           | (                                                    | x) fechar mensagens |  |
| STRICTO SENSU > GERENCIA                                                                   | AR PROCESSOS SELETIVOS                                                                                         |                                                                                                    |                                           |                                                      | -                   |  |
| Na listagem inicial abaixo<br>ou SOLICITADO ALTERAÇÃO. Cas<br>Programa:<br>Status:<br>Ano: | são exibidos todos processos seletivo<br>so o processo seletivo não se encon<br>Fili<br>Selecione<br>Selecione | ros ativos, não encerrados, e que p<br>tre na listagem inicial, efetue uma t<br>TRAR PROCESSOS SELETIVOS | iossuam como statu<br>busca utilizando os | Is PUBLICADO, PENDENTI<br>filtros disponíveis abaixo | E DE APROVAÇÃO      |  |
| 🗣 : Aprovar Processo Se                                                                    | eletivo 🥝: Publicado 📀: Não                                                                                    | Publicado 🛛 🖉: Solicitar Alter<br>Processo Seletivo                                                      | ação 🔍: Visua                             | lizar Processo Seletiv                               | o 😽: Alterar        |  |
| Curso                                                                                      | Lis                                                                                                    | TA DE PROCESSOS SELETIVOS                                                                                | scrições                                  | Statue                                               |                     |  |
| PROGRAMA DE POS GRADUA<br>100,00                                                           | ACAO EM ODONTOLOGIA - MI                                                                                       | ESTRADO ACADEMICO - TURM                                                                                 | 4A 2012.2 - TAX                           | A DE INSCRIÇÃO: R\$                                  | FS 🛇 🛃 🤛            |  |
| MESTRADO EM ODONTOLOGIA                                                                    | MESTRADO                                                                                                    | 13/08/2012 a 3                                                                                           | 80/08/2012                                | PUBLICADO                                            | Q                   |  |
| PROGRAMA DE CIRURGIA O                                                                     | DONTOLOGICA - MESTRADO                                                                                         | ACADEMICO - TURMA 2013.1                                                                                 | - TAXA DE INSCRI                          | ÇAO: R\$ 10,00                                       | sə 📀 📝 🥪            |  |
| MESTRADO EM ODONTOLOGIA                                                                    | MESTRADO                                                                                                    | 23/08/2012 a 3                                                                                           | 80/08/2012                                | PUBLICADO                                            | Q                   |  |
|                                                                                            |                                                                                                    | Stricto Sensu                                                                                            |                                           |                                                      |                     |  |
| SIGA                                                                                       | A   Copyright © 2006-2012 - Secretaria de                                                                      | e Tecnologia da Informação - UFC - (85) 3                                                                | 366-9999 - bdserver-d                     | esenvolvimento1                                      |                     |  |

Ilustração 36: Processo Seletivo Publicado

Com o edital publicado, os candidatos podem então inscrever-se no processo seletivo. Todo o processo de inscrição do aluno está descrito no capítulo 3 desse manual.

Alterações podem surgir mesmo após a publicação do edital, como por exemplo, prorrogação do período de inscrição. Nesse caso, o gestor ver o status do processo seletivo alterado como "PUBLICADO PENDENTE DE APROVAÇÃO" (item 1). Para aprovar o processo basta clicar em 🛟 (item 2) da figura abaixo.

|                                                |                                             | ]                                              | Manual o<br>Processo Sele                            | le Treinar<br>etivo – Str                | nento<br>ricto Se        | ensu                                           |                                        | secretaria de<br>tecnologia da<br>informação |
|------------------------------------------------|---------------------------------------------|------------------------------------------------|------------------------------------------------------|------------------------------------------|--------------------------|------------------------------------------------|----------------------------------------|----------------------------------------------|
| UFC - SIGAA -                                  | Sistema Inte                                | grado de Gestão de                             | e Atividades Acadêmi                                 | cas                                      |                          |                                                | Temp                                   | o de Sessão: 01:28 SAIR                      |
| NARCELIO JOSE MAR<br>PRO-REITORIA DE PES       | QUES DOS SANT<br>QUISA E POS-GRAI           | <b>os</b><br>DUACAO (11.00.02)                 |                                                      | Semestre atual:                          | 2012.2                   | 🎯 Módulos                                      | 🔮 Caixa Posta 🎅 Alterar senh           | I 🍃 Abrir Chamado<br>a 🥥 Ajuda               |
| STRICTO SENSU                                  | J > GERENCIAR                               | PROCESSOS SELET                                | rivos                                                |                                          |                          |                                                |                                        |                                              |
| Caro Usuário<br>Na listagem<br>SOLICITADO ALTE | o,<br>inicial abaixo são<br>RAÇÃO. Caso o p | exibidos todos proce<br>rocesso seletivo não s | essos seletivos ativos, r<br>se encontre na listager | ião encerrados, e<br>m inicial, efetue i | e que possu<br>uma busca | iam como status PUE<br>utilizando os filtros d | BLICADO, PENDENT<br>isponíveis abaixo. | E DE APROVAÇÃO ou                            |
|                                                |                                             |                                                | FILTRAR PF                                           | OCESSOS SEL                              | ETIVOS                   |                                                |                                        |                                              |
|                                                | Programa:                                   | Selecione                                      |                                                      |                                          |                          |                                                |                                        | <b>•</b>                                     |
|                                                | Status:                                     | Selecione                                      | <b>-</b>                                             |                                          |                          |                                                |                                        |                                              |
|                                                | Ano:                                        |                                                |                                                      |                                          |                          |                                                |                                        |                                              |
|                                                |                                             |                                                | Bus                                                  | car Cancelar                             |                          |                                                |                                        |                                              |
| 🌵 : Aprovar P                                  | rocesso Seletiv                             | o 🔇: Publicado                                 | 🖉: Não Publicado                                     | 🕢<br>Seletivo                            | Alteração                | 🔍: Visualizar Pr                               | ocesso Seletivo                        | 😺: Alterar Processo                          |
|                                                |                                             |                                                | LISTA DE P                                           | ROCESSOS SELI                            | ετινος                   |                                                |                                        |                                              |
| Curso                                          |                                             | Nível                                          | Período de                                           | Inscrições                               | Status                   |                                                |                                        |                                              |
| PROGRAMA DE P<br>100,00                        | OS GRADUAC                                  | AO EM ODONTOL                                  | OGIA - MESTRADO                                      | ACADEMICO -                              | TURMA 2                  | 012.2 - TAXA DE                                | INSCRIÇÃO: R\$                         | sə 🕗 🔙 🤝                                     |
| MESTRADO EM ODO                                | NTOLOGIA                                    | MESTRADO                                       | 13/08/2012 a                                         | 30/08/2012                               | PUBLIC                   | ADO                                            |                                        | െ 🤍                                          |
| PROGRAMA DE C                                  | IRURGIA ODO                                 | NTOLOGICA - ME                                 | STRADO ACADEMI                                       | CO - TURMA 20                            | 013.1 - т                | AXA DE INSCRIÇÃO                               | : R\$ 10,00                            |                                              |
| MESTRADO EM ODO                                | NTOLOGIA                                    | MESTRADO                                       | 23/08/2012 a                                         | 30/08/2012                               | PUBLIC                   | ADO PENDENTE API                               | ROVAÇÃO 1                              | Q                                            |
|                                                |                                             |                                                | s                                                    | tricto Sensu                             |                          |                                                |                                        |                                              |
|                                                | SIGAA   Co                                  | opyright © 2006-2012                           | - Secretaria de Tecnologi                            | ia da Informação -                       | UFC - (85) 3             | 366-9999 - bdserver-0                          | lesenvolvimento1                       |                                              |

Ilustração 37: Status Publicado, porém está pendente de aprovação

| Manual de Treinamento             | <b>C</b> secretaria de<br>tecnologia da |
|-----------------------------------|-----------------------------------------|
| Processo Seletivo – Stricto Sensu | informação                              |

### 3. Atividades do Aluno

A seguir, iremos descrever os passos para o aluno localizar o processo seletivo, possa inscrever-se bem como conferir o resultado da seleção.

Na tela inicial do Portal Público do SIGAA, o aluno deve clicar em "Processos Seletivos" (item 1) na coluna da esquerda, em seguida "Processos Seletivos – Stricto Sensu" (item 2) em destaque na figura abaixo.

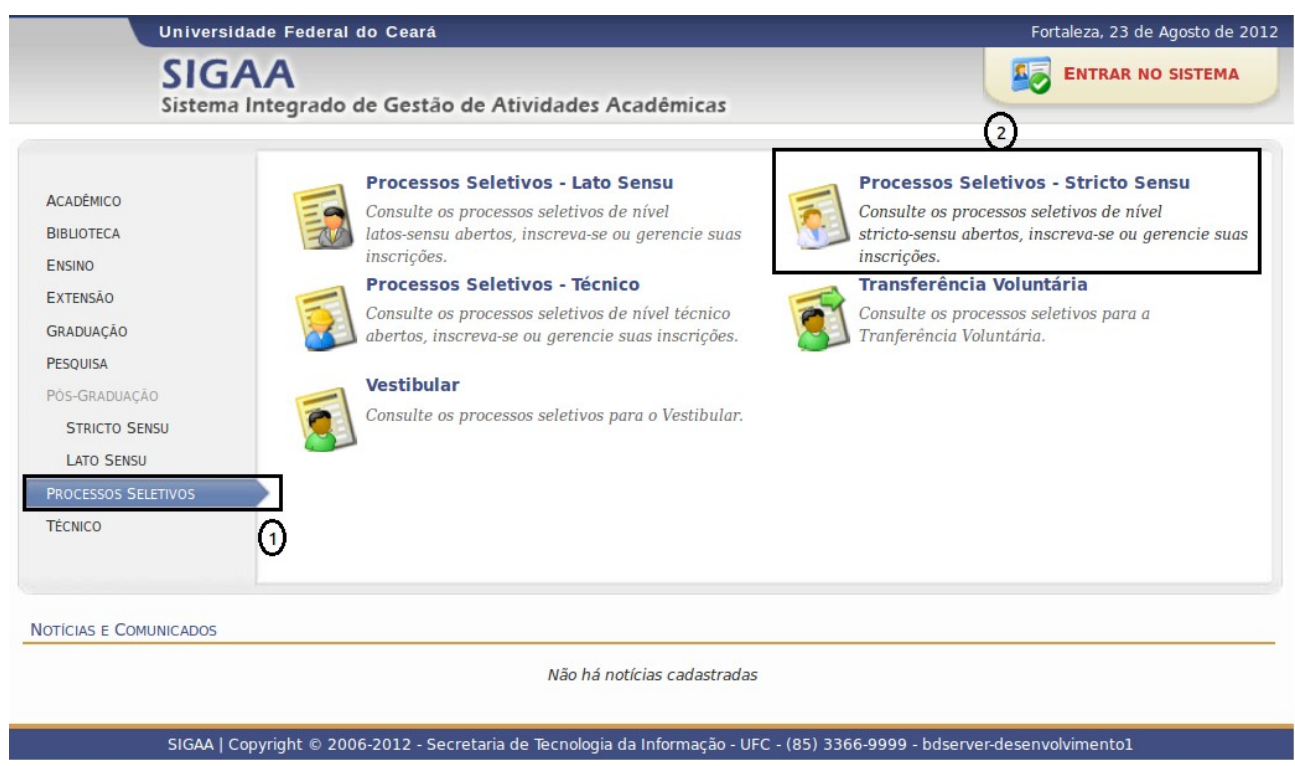

Ilustração 38: Tela inicial portal do aluno

Somos então encaminhados para a tela abaixo que apresenta a listagem de processos seletivos que estão em andamento. Localizamos o nosso processo seletivo (item 1) e então clicamos em (item 2).

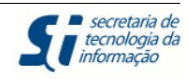

|                                                                                                    |                                                                                                    |                                                                                                    | For                                                                                        | taleza, 23 de Agosto                                                              | de 201 |
|----------------------------------------------------------------------------------------------------|----------------------------------------------------------------------------------------------------|----------------------------------------------------------------------------------------------------|--------------------------------------------------------------------------------------------|-----------------------------------------------------------------------------------|--------|
| SIGAA                                                                                                    |                                                                                                    |                                                                                                    |                                                                                            | ENTRAR NO SISTE                                                                   | MA     |
| Sistema Integra                                                                                                    | do de Gestão de Atividades Acad                                                                                                    | lêmicas                                                                                                    |                                                                                            |                                                                                   |        |
| PROCESSOS SELETIVOS - STRIC                                                                                                    | TO SENSU                                                                                                    |                                                                                                    |                                                                                            |                                                                                   |        |
| Caro visită<br>Nesta págii<br>e, caso o períod<br>Será possív<br>inscrição, alguns<br>Para cada p<br>Os período                                                                                                    | ante,<br>na você encontrará os últimos processos sel<br>o de inscrições esteja aberto, preencher o l<br>vel visualizar as informações destes processo<br>s arquivos associados (como editais e manua<br>processo listado está também disponível um<br>s dos processos seletivos marcados na cor <b>v</b> | etivos cadastrados no SIGAA p<br>formulário destinado para tal .<br>os, como o curso a que ele se<br>ais) e as instruções aos candid<br><b>formulário de inscrição</b> par<br><b>rerde</b> estão em aberto. | para que você possa con<br>refere, o período de<br>atos.<br>ra os candidatos.              | usultar 🕞                                                                         |        |
|                                                                                                    | Consultar inscrições do CPF:                                                                                                    | Bu                                                                                                    | iscar                                                                                      |                                                                                   |        |
|                                                                                                    | FILTRAR PROCES                                                                                                    | SOS SELETIVOS                                                                                                    |                                                                                            |                                                                                   |        |
| Programa: PROGRAM                                                                                                    | A DE PÓS-GRADUAÇÃO EM ODONTOLOGIA                                                                                                    | A                                                                                                    |                                                                                            | *                                                                                 |        |
|                                                                                                    | Due                                                                                                    |                                                                                                    |                                                                                            |                                                                                   |        |
|                                                                                                    | Buz                                                                                                    | scar                                                                                                    |                                                                                            |                                                                                   |        |
|                                                                                                    | العني<br>Visualizar dados<br>ÚLTIMOS PROCE:                                                                                                    | do processo seletivo<br>SSOS SELETIVOS                                                                                                    |                                                                                            |                                                                                   |        |
| ırso                                                                                                    | العند<br>Visualizar dados<br>ÚLTIMOS PROCE<br>Nível                                                                                                    | do processo seletivo<br>SSOS SELETIVOS<br>Nº Vagas                                                                                                    | Período de                                                                                 | Inscrições                                                                        |        |
| IISO<br>PROGRAMA DE POS GRADUACAO EN                                                                                                    | کی<br>Visualizar dados<br>ÚLTIMOS PROCE<br>Nível<br>M ODONTOLOGIA - DOUTORADO - TURMA                                                                                                    | do processo seletivo<br>SSOS SELETIVOS<br>№ Vagas<br>A 2013.1                                                                                                    | Período de                                                                                 | Inscrições                                                                        |        |
| II'SO<br>'ROGRAMA DE POS GRADUACAO EN<br>UTORADO EM ODONTOLOGIA                                                                                                    | کونی<br>Visualizar dados<br>Úttimos Proce:<br>Nível<br>M ODONTOLOGIA - DOUTORADO - TURMA<br>DOUTORADO<br>MESTRADO                                                                                                    | do processo seletivo<br>SSOS SELETIVOS<br>Nº Vagas<br>A 2013.1<br>1                                                                                                    | Período de<br>01/08/2012 a                                                                 | Inscrições<br>06/08/2012                                                          |        |
| IIISO<br>PROGRAMA DE POS GRADUACAO EN<br>DUTORADO EM ODONTOLOGIA<br>ESTRADO EM ODONTOLOGIA                                                                                                    | ÚLTIMOS PROCE:<br>ÚLTIMOS PROCE:<br>Nível<br>M ODONTOLOGIA - DOUTORADO - TURMA<br>DOUTORADO<br>MESTRADO                                                                                                    | do processo seletivo<br>SSOS SELETIVOS<br>Nº Vagas<br>2013.1<br>1<br>1                                                                                                    | Período de<br>01/08/2012 a<br>01/08/2012 a                                                 | Inscrições<br>06/08/2012<br>06/08/2012                                            |        |
| IFSO<br>PROGRAMA DE POS GRADUACAO EN<br>DUTORADO EM ODONTOLOGIA<br>ESTRADO EM ODONTOLOGIA                                                                                                    | Visualizar dados  Vitrimos Proces  Nível  ODUTORADO - TURMA DOUTORADO MESTRADO                                                                                                    | do processo seletivo<br>SSOS SELETIVOS<br>Nº Vagas<br>A 2013.1<br>1<br>1                                                                                                    | Período de<br>01/08/2012 a<br>01/08/2012 a                                                 | Inscrições<br>06/08/2012<br>06/08/2012                                            |        |
| II'SO<br>PROGRAMA DE POS GRADUACAO EN<br>DUTORADO EM ODONTOLOGIA<br>ESTRADO EM ODONTOLOGIA<br>PROGRAMA DE ODONTO - DOUTORA                                                                                                  | Visualizar dados  ÚLTIMOS PROCE: Nível MODONTOLOGIA - DOUTORADO - TURMA DOUTORADO MESTRADO  ADO - TURMA 2013.1 DOUTORADO                                                                                                    | do processo seletivo<br>SSOS SELETIVOS<br>Nº Vagas<br>A 2013.1<br>1<br>1<br>1<br>1                                                                                                    | Período de<br>01/08/2012 a<br>01/08/2012 a<br>15/08/2012 a                                 | Inscrições<br>06/08/2012<br>06/08/2012                                            |        |
| Irso<br>ROGRAMA DE POS GRADUACAO EN<br>DUTORADO EM ODONTOLOGIA<br>ESTRADO EM ODONTOLOGIA<br>DUTORADO EM ODONTOLOGIA<br>ESTRADO EM ODONTOLOGIA                                                                               | Visualizar dados     ÚLTIMOS PROCE:     Nível M ODONTOLOGIA - DOUTORADO - TURMA     DOUTORADO     MESTRADO     ADO - TURMA 2013.1     DOUTORADO     MESTRADO                                                                                                    | do processo seletivo<br>SSOS SELETIVOS<br>Nº Vagas<br>A 2013.1<br>1<br>1<br>1<br>1<br>3                                                                                                    | Período de<br>01/08/2012 a<br>01/08/2012 a<br>15/08/2012 a<br>15/08/2012 a                 | Inscrições<br>06/08/2012<br>06/08/2012<br>15/08/2012                              |        |
| PROGRAMA DE POS GRADUACAO EN<br>DUTORADO EM ODONTOLOGIA<br>ESTRADO EM ODONTOLOGIA<br>PROGRAMA DE ODONTO - DOUTORA<br>DUTORADO EM ODONTOLOGIA<br>ESTRADO EM ODONTOLOGIA<br>PROGRAMA DE CIRURGIA ODONTOL                      | Visualizar dados     ÚLTIMOS PROCE:     Nível M ODONTOLOGIA - DOUTORADO - TURMA     DOUTORADO     MESTRADO     ADO - TURMA 2013.1     DOUTORADO     MESTRADO     LOGICA - MESTRADO ACADEMICO - TURMA                                                                                                    | do processo seletivo<br>SSOS SELETIVOS<br>Nº Vagas<br>1<br>1<br>1<br>1<br>1<br>1<br>1<br>1<br>1<br>1<br>1<br>1<br>1                                                                                         | Período de<br>01/08/2012 a<br>01/08/2012 a<br>15/08/2012 a<br>15/08/2012 a                 | Inscrições<br>06/08/2012<br>06/08/2012<br>15/08/2012                              | 0      |
| PROGRAMA DE POS GRADUACAO EN<br>DUTORADO EM ODONTOLOGIA<br>ESTRADO EM ODONTOLOGIA<br>PROGRAMA DE ODONTOLOGIA<br>DUTORADO EM ODONTOLOGIA<br>ESTRADO EM ODONTOLOGIA<br>PROGRAMA DE CIRURGIA ODONTOL<br>ESTRADO EM ODONTOLOGIA | Visualizar dados     ÚLTIMOS PROCE:     Nível M ODONTOLOGIA - DOUTORADO - TURMA     DOUTORADO     MESTRADO     ADO - TURMA 2013.1     DOUTORADO     MESTRADO LOGICA - MESTRADO ACADEMICO - TURM     MESTRADO                                                                                             | do processo seletivo<br>SSOS SELETIVOS<br>Nº Vagas<br>2013.1<br>1<br>1<br>1<br>1<br>1<br>1<br>1<br>1<br>1<br>1<br>1<br>1<br>1                                                                               | Período de<br>01/08/2012 a<br>01/08/2012 a<br>15/08/2012 a<br>15/08/2012 a<br>23/08/2012 a | Inscrições<br>06/08/2012<br>06/08/2012<br>15/08/2012<br>15/08/2012                | 0[     |
| ITSO<br>ROGRAMA DE POS GRADUACAO EN<br>UTORADO EM ODONTOLOGIA<br>STRADO EM ODONTOLOGIA<br>VROGRAMA DE ODONTOLOGIA<br>ESTRADO EM ODONTOLOGIA<br>ISTRADO EM ODONTOLOGIA<br>STRADO EM ODONTOLOGIA                              | Signalizar dados      Útrimos Proces      Nível      DOUTORADO - TURMA     DOUTORADO - TURMA     DOUTORADO     MESTRADO  ADO - TURMA 2013.1      DOUTORADO     MESTRADO  COGICA - MESTRADO ACADEMICO - TURM     MESTRADO  << Voltar ao r                                                                 | do processo seletivo<br>SSOS SELETIVOS<br>Nº Vagas<br>A 2013.1<br>1<br>1<br>1<br>1<br>1<br>1<br>1<br>1<br>1                                                                                                 | Período de<br>01/08/2012 a<br>01/08/2012 a<br>15/08/2012 a<br>15/08/2012 a                 | Inscrições<br>06/08/2012<br>06/08/2012<br>15/08/2012<br>15/08/2012<br>130/08/2012 | 0[     |

Somos então direcionados para seguinte tela:

1**2** 

|                           | Manual de Treinamento<br>Processo Seletivo – Stricto Sensu                         | <b>Secretaria de</b><br>tecnologia da<br>informação |
|---------------------------|------------------------------------------------------------------------------------|-----------------------------------------------------|
| Universidade              | Federal do Ceará                                                                   | Fortaleza, 28 de Agosto de 2012                     |
| SIGAA<br>Sistema Inter    | grado de Gestão de Atividades Acadêmicas                                           |                                                     |
| PORTAL DO COORDENADOR S   | STRICTO > PROCESSO SELETIVO                                                        |                                                     |
|                           | DADOS DO PROCESSO SELETIVO                                                         |                                                     |
|                           | Edital: PROGRAMA DE CIRURGIA ODONTOLOGICA 2 - DOUTORADO - T                        | furma 2013.1                                        |
| Ano-Semes                 | tre de Ingresso: 2013 - 1                                                          |                                                     |
| Exig                      | e Classificação: SIM                                                               |                                                     |
| E                         | xige Pontuação: SIM                                                                |                                                     |
| Ordenar em Or             | dem Alfabética: SIM                                                                |                                                     |
|                           | Curso: DOUTORADO EM ODONTOLOGIA<br>PROGRAMA DE PÓS-GRADUAÇÃO EM ODONTOLOGIA        |                                                     |
|                           | Nível: DOUTORADO                                                                   |                                                     |
| Períod                    | o de Inscrições: 27/08/2012 a 29/08/2012                                           |                                                     |
| Nú                        | mero de Vagas: 1                                                                   |                                                     |
|                           | Clique AQUI para ler o Edital do Processo!          Clique AQUI para inscrever-se! |                                                     |
| DESCRIÇÃO E ORIENTAÇÕES A | OS CANDIDATOS                                                                      |                                                     |
|                           |                                                                                    |                                                     |
|                           | << Voltar                                                                          |                                                     |
| SIGAA   Copyr             | right © 2006-2012 - Secretaria de Tecnologia da Informação - UFC - (85) 3366-999   | 9 - gepservertest-desktop                           |

No "item 1" podemos acessar o edital do processo seletivo.

No "item 2" temos acesso ao formulário de inscrição. Veja na figura abaixo:

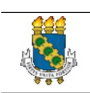

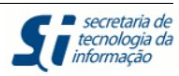

| Formulário de Inscrição                                                                                     |
|----------------------------------------------------------------------------------------------------|
| DADOS PESSOAIS                                                                                              |
| CPF: * 95218245224                                                                                          |
| A pessoa é estrangeira e não possui CPF                                                                     |
| Nome: * Aluno 1                                                                                             |
| E-mail: 🖈 aluno@aluno 💽                                                                                     |
| Nome da Mãe: 🖈 mae 1                                                                                        |
| Nome do Pai:                                                                                                |
| Sexo: * 💿 Masculino 🔿 Feminino Data de Nascimento: * 06/08/2012                                             |
| Estado Civil: * SOLTEIRO 🌲 Etnia: SELECIONE 🌲                                                               |
| NATURALIDADE                                                                                                |
| País: * Brasil 🗘 UF: * Ceará 🌩                                                                              |
| Município: * FORTALEZA                                                                                      |
| DOCUMENTOS                                                                                                  |
| RG: 🛊 2222222 Órgão de Expedição: 🛊 ddd                                                                     |
| UF: 🛊 Ceará 🌲 Data de Expedição: 🛊 22/08/2012                                                               |
| Título de Eleitor: Zona: Secão:                                                                             |
| UF: Ceará   Data de Emissão:                                                                                |
| Passaporte:                                                                                                 |
| ENDEREÇO                                                                                                    |
| CEP: 🖈 61800-000 🔍 (clique na lupa para buscar o endereço do CEP informado)                                 |
| Logradouro: * Alameda 🌲 CORONEL JOSÉ LIBÂNIO N.º: * 3                                                       |
| Bairro: * CENTRO Complemento:                                                                               |
| UF: Ceará 🌲 Município: * PACATUBA 🍨                                                                         |
| Tel. Fixo: ()       Tel. Celular: ()                                                                        |
| OBSERVAÇÕES                                                                                                 |
| Utilize o campo abaixo para informar eventuais observações solicitadas na descrição deste processo seletivo |
|                                                                                                    |
| Confirmar Inscrição Cancelar                                                                                |

Ilustração 40: Formulário de Inscrição Processo Seletivo

Preenchidos todos os campos, o aluno confirma sua inscrição, em destaque na figura acima.

Somos então direcionados para tela que confirma inscrição. Veja na tela abaixo:

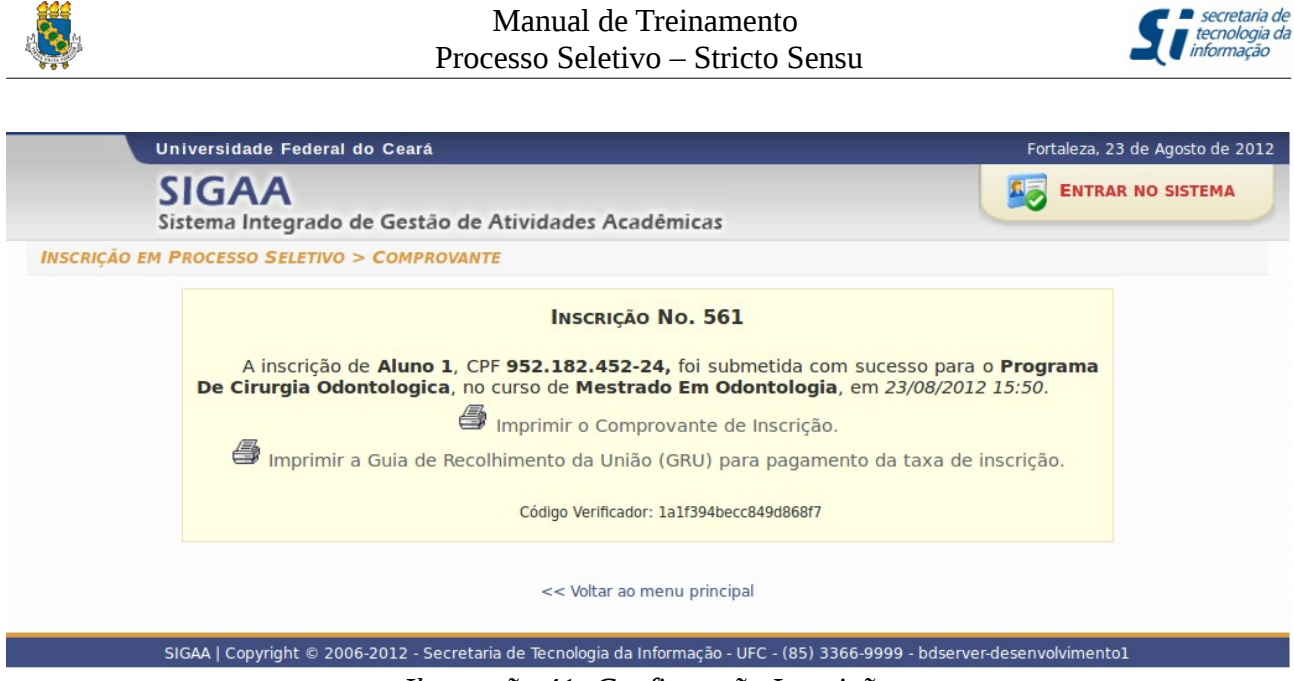

Ilustração 41: Confirmação Inscrição

O aluno acessará o sistema agora para consultar o resultado. Eventuais notificações são enviadas por e-mail. Abaixo apresentamos a consulta ao resultado:

| Universidade Federal do Ceal           | á                                                                    | Fortaleza, 28 de Agosto de 2012 |
|----------------------------------------|----------------------------------------------------------------------|---------------------------------|
| SIGAA<br>Sistema Integrado de Gest     | ão de Atividades Acadêmicas                                          | ENTRAR NO SISTEMA               |
| PORTAL DO COORDENADOR STRICTO > PROC   | ESSO SELETIVO                                                        |                                 |
|                                        | DADOS DO PROCESSO SELETIVO                                           |                                 |
| Edital:                                | PROGRAMA DE CIRURGIA ODONTOLOGICA 2 - DOUTORADO - Turma              | 2013.1                          |
| Ano-Semestre de Ingresso:              | 2013 - 1                                                             |                                 |
| Exige Classificação:                   | SIM                                                                  |                                 |
| Exige Pontuação:                       | SIM                                                                  |                                 |
| Ordenar em Ordem Alfabética:           | SIM                                                                  |                                 |
| Curso:                                 | DOUTORADO EM ODONTOLOGIA<br>PROGRAMA DE PÓS-GRADUAÇÃO EM ODONTOLOGIA |                                 |
| Nível:                                 | DOUTORADO                                                            |                                 |
| Período de Inscrições:                 | 27/08/2012 a 27/08/2012                                              |                                 |
| Número de Vagas:                       | 1                                                                    |                                 |
|                                        | Clique AQUI para ler o Edital do Processo!                           |                                 |
|                                        | Clique AQUI para ver o Resultado do Processo Seletivo!               |                                 |
| DESCRIÇÃO E ORIENTAÇÕES AOS CANDIDATOS |                                                                      |                                 |
|                                        |                                                                      |                                 |
|                                        | << Voltar                                                            |                                 |
| SIGAA   Copyright © 2006-2012          | - Secretaria de Tecnologia da Informação - UFC - (85) 3366-9999 - ge | pservertest-desktop             |
|                                        |                                                                      |                                 |

Ilustração 42: Verificar resultado

Clicando no item em destaque, fazemos o download de um arquivo PDF com o resultado:

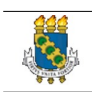

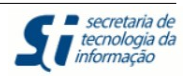

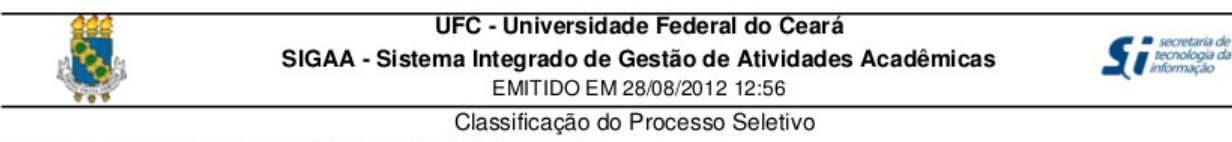

Programa: PROGRAMA DE CIRURGIA ODONTOLOGICA

|     |           |              | Aprovados      |           |
|-----|-----------|--------------|----------------|-----------|
| No. | Inscrição | Nome         |                | Pontuação |
| 1   | 572       | NOME TESTE   |                | 10,00     |
|     |           |              | Classificaveis |           |
| No. | Inscrição | Nome         |                | Pontuação |
| 2   | 573       | NOME TESTE 1 |                | 8,00      |

Ilustração 43: Resultado em arquivo PDF

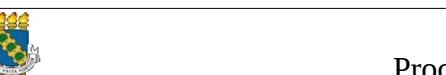

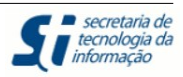

### 4. Questionário para Processo Seletivo

A seguir, descreveremos os passos para a criação do "Questionário para Processo Seletivo". Veja abaixo:

| UFC - SIGAA - Sistema Integrado de Gestão de Atividades Acadêmicas                                                                                |                     | Tempo de                                   | e Sessão: 01:30                         | SAIR |
|----------------------------------------------------------------------------------------------------|---------------------|--------------------------------------------|-----------------------------------------|------|
| LIDIANY KARLA AZEVEDO RODRIGUES 💩 Semestre atual: 2012.2 🥡                                                                                        | Módulos             | 쉘 Caixa Postal                             | 🍗 Abrir Cha                             | mado |
| DEPARTAMENTO DE ODONTOLOGIA RESTAURADORA (11.00.01.17.06)                                                                                         | Menu Docente        | 🔗 Alterar senha                            | 📀 Ajuda                                 |      |
| 🔘 Cadastros   🐉 Aluno   🚠 Turmas   🙀 Matrículas   🔍 Consultas 🕒 Relatórios   💻 Página WEB 🛛 Outros                                                |                     |                                            |                                         |      |
| Corpo Docente do Programa<br>Ementas e Referências de Componentes Curriculares<br>Processos Seletivos Gerenciar Processos Seletivos               | Coord<br>PR         | enação de P<br>Ograma de pós-g<br>Odontolo | <b>ós-Gradua</b><br>RADUAÇÃO EM<br>DGIA | ação |
| Oferta de Vagas nos Cursos Questionários para Processos Seletivos                                                                                 | Car                 | SUDÁDIO 2012 2                             |                                         |      |
| Projetos de pesquisa vinculados ao programa Gerenciar Aprovados no Processos Seletivos                                                            | CAL                 | ENDARIO 2012.2                             |                                         |      |
| Excluir Ingressantes                                                                                                    | Período             | letivo                                     |                                         |      |
| MATRÍCULAS ON-LINE PENDENTES DE ORIENTAÇÃO                                                                                                    | 02/08/201           | .2 a 0                                     | 4/12/2012                               |      |
| Não há matrículas pendentes                                                                                                    | Matrícul            | a On-Line                                  |                                         |      |
|                                                                                                    | 23/07/201           | 2 a 2                                      | 7/07/2012                               |      |
| TRANCAMENTOS PENDENTES DE ORIENTAÇÃO                                                                                                    | Análise             | Matrícula On-Line                          |                                         |      |
| Não há trancamentos pendentes                                                                                                    | 23/07/201           | .2 a 3                                     | 1/07/2012                               |      |
|                                                                                                    | Periodo             | de Trancamento                             |                                         |      |
|                                                                                                    | 08/10/201           | .z al                                      | .0/10/2012                              |      |
|                                                                                                    | 02/00/201           |                                            | 4/00/2012                               |      |
| Não há perguntas pendentes.                                                                                                    | 03/03/201           | .z a u                                     | 14/03/2012                              |      |
| ver todas as perguntas respondidas   ver todas as perguntas não respondidas                                                                       | ()                  | Calendário Univ                            | rsitário                                |      |
| Forum de Cursos                                                                                                    |                     |                                            |                                         |      |
| Caro Coordenador, este fórum é destinado para discussões relacionadas ao seu curso. Todos os alunos do<br>curso e a coordenação tem acesso a ele. |                     |                                            |                                         |      |
| Cadastrar novo tópico para este fórum                                                                                                    |                     |                                            |                                         |      |
| Nenhum item foi encontrado                                                                                                    |                     |                                            |                                         |      |
| Portal do Coordenador Stricto                                                                                                    |                     |                                            |                                         |      |
| SIGAA   Copyright © 2006-2012 - Secretaria de Tecnologia da Informação - UFC - (85) 3366-                                                         | 9999 - gepservertes | st-desktop                                 |                                         |      |

Ilustração 44: Questionário Processo Seletivo

Ao clicar no item em destaque, somos encaminhados para tela seguinte:

| UFC - SIGAA - Sistema Integrado de Gestão de Atividades Acadêmicas |                                                                                                    |                        | Tempo de Sessão: 01:30 |            | SAIR  |
|--------------------------------------------------------------------|----------------------------------------------------------------------------------------------------|------------------------|------------------------|------------|-------|
| LIDIANY KARLA AZEVEDO RODRIGUES 🍰                                  | Semestre atual: 2012.2                                                                                          | 🎯 Módulos              | 🍏 Caixa Postal         | 🍗 Abrir Ch | amado |
| DEPARTAMENTO DE ODONTOLOGIA RESTAURADORA (11.00.01.17.06)          |                                                                                                    | 📲 Menu Docente         | 🔗 Alterar senha        | 🙆 Ajuda    |       |
| PORTAL DO COORDENADOR STRICTO > QUESTIONÁRIOS                      | i de la companya de la companya de la companya de la companya de la companya de la companya de la companya de l |                        |                        |            |       |
| 🔘 Cadastrar novo                                                   | 🕲 Cadastrar novo questionário 🔍: Visualizar 😺: Alterar 🗐: Inativar                                              |                        |                        |            |       |
|                                                                    | LISTA DE QUESTIONÁRIOS                                                                                          |                        |                        |            |       |
| Título do Questionário                                             |                                                                                                    |                        | Pergu                  | ntas       |       |
| AVALIAĀf‡ĀfÂfO CANDIDATO                                           |                                                                                                    |                        |                        | 1 🔍 🛛 🐺    | 2     |
|                                                                    | Portal do Coordenador Stricto                                                                                   |                        |                        |            |       |
| SIGAA   Copyright © 2006-2012 - Se                                 | cretaria de Tecnologia da Informação - UFC - (85) 3                                                             | 366-9999 - gepserverte | est-desktop            |            |       |
|                                                                    | 4                                                                                                    |                        |                        |            |       |

Ilustração 45: Cadastrar novo questionário

Clicamos então em "Cadastrar novo questionário", no item em destaque acima. A seguir definiremos o título do questionário. Veja abaixo:

| Proce                                                     | Manual de Treinamento<br>esso Seletivo – Stricto Se | ensu                    |                 | secretaria de<br>tecnologia da<br>informação |
|-----------------------------------------------------------|-----------------------------------------------------|-------------------------|-----------------|----------------------------------------------|
| UFC - SIGAA - Sistema Integrado de Gestão de Ativio       | lades Acadêmicas                                    |                         | Tempo de        | Sessão: 01:30 SAIR                           |
| LIDIANY KARLA AZEVEDO RODRIGUES 💩                         | Semestre atual: 2012.2                              | 🎯 Módulos               | 🍅 Caixa Postal  | 🍗 Abrir Chamado                              |
| DEPARTAMENTO DE ODONTOLOGIA RESTAURADORA (11.00.01.17.06) |                                                     | 📲 Menu Docente          | 🔗 Alterar senha | 🥥 Ajuda                                      |
| Portal do Coordenador Stricto > Questionário >            | DADOS GERAIS                                        |                         |                 |                                              |
|                                                           | DADOS GERAIS                                        |                         |                 |                                              |
| Tipo de Questionário: Questionário Complementar           | para Processos Seletivos                            |                         |                 |                                              |
| Título: * Questionário teste                              |                                                     |                         | 1               |                                              |
|                                                           | Cancelar Avançar >> (2)                             |                         |                 |                                              |
|                                                           | Portal do Coordenador Stricto                       |                         |                 |                                              |
| SIGAA   Copyright © 2006-2012 - Sec                       | retaria de Tecnologia da Informação - UFC - (85)    | 3366-9999 - gepserverte | st-desktop      |                                              |

Ilustração 46: Título do Questionário

- Item 1 Definimos o título do questionário;
- Item 2 Avançamos para a definição das perguntas.

| UFC - SIGAA - Sistema Integrado de Gestão de Atividades A | Acadêmicas                         |                | Tempo de        | Sessão: 01:30 | SAIR  |
|-----------------------------------------------------------|------------------------------------|----------------|-----------------|---------------|-------|
| LIDIANY KARLA AZEVEDO RODRIGUES 🍰                         | Semestre atual: 2012.2             | 🎯 Módulos      | 🍏 Caixa Postal  | 🍗 Abrir Cha   | amado |
| DEPARTAMENTO DE ODONTOLOGIA RESTAURADORA (11.00.01.17.06) |                                    | 📲 Menu Docente | 🔗 Alterar senha | 🙆 Ajuda       |       |
| Portal do Coordenador Stricto > Questionário > Adici      | IONAR PERGUNTA                     |                |                 |               |       |
|                                                           |                                    |                |                 |               |       |
| Δ                                                         | DICIONAR PERGUNTA                  |                |                 |               |       |
| Tipo de pergunta: * SELECIONE                             |                                    |                |                 |               |       |
| Pergunta: *                                               |                                    |                | 7               |               |       |
|                                                           |                                    |                |                 |               |       |
|                                                           |                                    |                |                 |               |       |
|                                                           | _                                  |                | :               |               |       |
| Adicionar Pergunta                                        | Resumo do Questionário >>          | Cancelar       |                 |               |       |
| ② ★ <sub>Can</sub>                                        | npos de preenchimento obrigatório. |                |                 |               |       |
|                                                           |                                    |                |                 |               |       |

SIGAA | Copyright © 2006-2012 - Secretaria de Tecnologia da Informação - UFC - (85) 3366-9999 - gepservertest-desktop

Ilustração 47: Definir perguntas

As perguntas podem ser de vários tipos, definidos no "item 1":

- ÚNICA ESCOLHA
- ÚNICA ESCOLHA COM PESO NA ALTERNATIVA
- MULTIPLA ESCOLHA
- DISSERTATIVA
- NUMÉRICA
- VERDADEIRA OU FALSA

Ao escolhermos o tipo de pergunta e a própria pergunta, clicamos em "Adicionar Pergunta" (item 2) para adicionarmos uma nova pergunta. Quando tivermos finalizado esse processo, clicamos em "Resumo do Questionário" (item 3) e somos encaminhados para a seguinte tela:

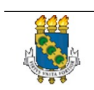

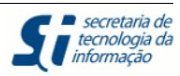

| UFC - SIGAA - Sistema In        | tegrado de Gestão de Ati        | vidades Acadêmicas                                |                                |                           | Tempo de        | Sessão: 01:30 | SAIR         |
|---------------------------------|---------------------------------|---------------------------------------------------|--------------------------------|---------------------------|-----------------|---------------|--------------|
| LIDIANY KARLA AZEVEDO RODRIGU   | JES 💩                           | Semestre a                                        | tual: 2012.2                   | 🎯 Módulos                 | 🍏 Caixa Postal  | 🍗 Abrir Cha   | amado        |
| DEPARTAMENTO DE ODONTOLOGIA RES | STAURADORA (11.00.01.17.06)     |                                                   |                                | 📲 Menu Docente            | 😤 Alterar senha | 🧿 Ajuda       |              |
| PORTAL DO COORDENADOR S         | STRICTO > QUESTIONÁRIO          | > VISUALIZAÇÃO                                    |                                |                           |                 |               |              |
|                                 | 🕑 Nova Pergu                    | ınta 🏦 / 👎 : Mover per<br>: Alterar pergunta 🧃: I | junta para cii<br>Remover perg | ma ou para baixo<br>junta |                 |               |              |
|                                 |                                 | RESUMO DO QUEST                                   | IONÁRIO                        |                           |                 |               |              |
| Tipo de Questionário: (         | Questionário Complementar       | para Processos Seletivos                          |                                |                           |                 |               |              |
| Título: (                       | QuestionĀirio teste             |                                                   |                                |                           |                 | _             |              |
| Questionário                    |                                 |                                                   |                                |                           |                 | 0             |              |
| 1. Pergunta 1?                  |                                 |                                                   |                                |                           |                 | <b>1</b>      | -<br>        |
| 🔲 Resposta 1                    |                                 |                                                   |                                |                           |                 |               |              |
| Resposta 2                      |                                 |                                                   |                                |                           |                 |               | _            |
| Resposta 3                      |                                 |                                                   |                                |                           |                 |               | (2)          |
| 2. Correto ou Errado 2          |                                 |                                                   |                                |                           |                 | <b>A</b> J    |              |
| Verdadeiro / Ealso              |                                 |                                                   |                                |                           |                 |               | Ľ            |
|                                 |                                 |                                                   |                                |                           |                 |               | <u>s</u>     |
| 3. Qual o significado?          |                                 |                                                   |                                |                           |                 | <u></u>       | • <b>•</b> • |
| Resposta Dissertativa           |                                 |                                                   | 4                              | D                         |                 |               |              |
|                                 | << Editar Dados Gerais          | << Adicionar Nova Pergun                          | a Cadastra                     | r Questionário Ca         | ncelar          |               |              |
|                                 |                                 |                                                   |                                |                           |                 |               |              |
|                                 |                                 | Portal do Coordenad                               | or Stricto                     |                           |                 |               |              |
| SI                              | GAA   Convright @ 2006-2012 - 5 | ecretaria de Tecnologia da Inform                 | ação - UEC - (85)              | 3366-9999 - gepservert    | est-deskton     |               |              |

- Item 1 alterar a ordem das perguntas
- Item 2 editar pergunta
- Item 3 excluir pergunta
- Item 4 finalizar cadastro questionário

Veja abaixo que o novo questionário criado já foi cadastrado e está disponível para uso:

| UFC - SIGAA - Sistema Integrado de Gestão de Ativ         | vidades Acadêmicas                                   |                        | Tempo de        | Sessão: 01:30 | SAIR    |
|-----------------------------------------------------------|------------------------------------------------------|------------------------|-----------------|---------------|---------|
| LIDIANY KARLA AZEVEDO RODRIGUES 💩                         | Semestre atual: 2012.2                               | 🎯 Módulos              | 🍅 Caixa Postal  | 🍗 Abrir Ch    | amado   |
| DEPARTAMENTO DE ODONTOLOGIA RESTAURADORA (11.00.01.17.06) |                                                      | 📲 Menu Docente         | 🔗 Alterar senha | 📀 Ajuda       |         |
| • Questionário cadastrado com sucesso!                    |                                                      |                        |                 | (x) fechar me | ensagen |
| Portal do Coordenador Stricto > Questionário              | S                                                    |                        |                 |               |         |
| 📀 Cadastrar novo                                          | o questionário 🔍: Visualizar 🔯: Alt                  | erar 🛛 🔯 : Inativa     | r               |               |         |
|                                                           | LISTA DE QUESTIONÁRIOS                               |                        |                 |               |         |
| Título do Questionário                                    |                                                      |                        | Pera            | untas         |         |
| QuestionĀirio teste                                       |                                                      |                        |                 | з 🔍  👳        | 0       |
| AVALIAĀf‡ĀfÂfO CANDIDATO                                  |                                                      |                        |                 | 1 🔍 👳         | 0       |
|                                                           | Portal do Coordenador Stricto                        |                        |                 |               |         |
| SIGAA   Copyright © 2006-2012 - Se                        | ecretaria de Tecnologia da Informação - UFC - (85) 3 | 366-9999 - gepserverte | st-desktop      |               |         |